2025年度版

# ノートパソコン初期設定① 手順書

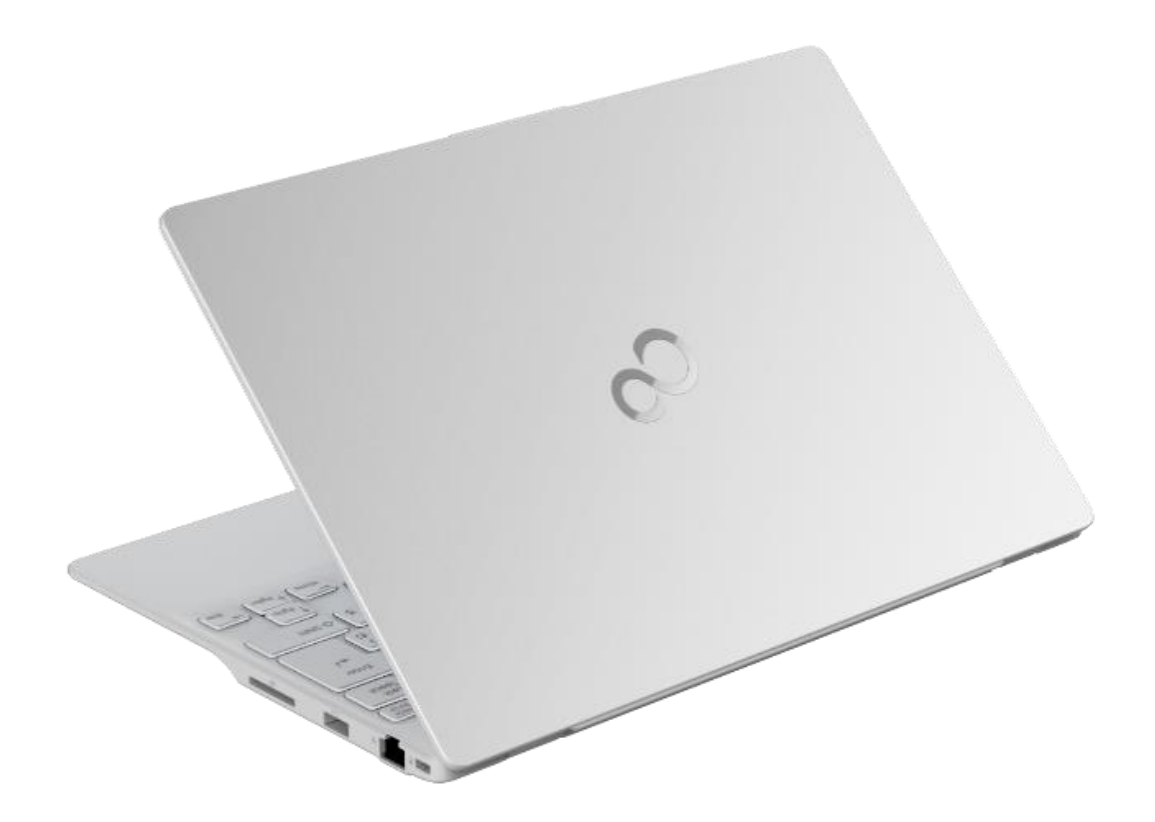

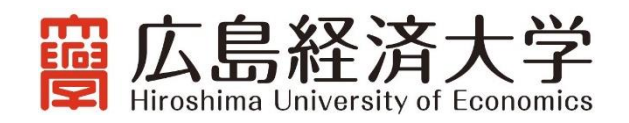

## はじめに

広島経済大学は、情報やメディアに関するリテラシーと論理的な思考力及び問題解決力を身につけ、ビジネスのプロセスを進めていく上で ICT を効果的に活用できるような人材の育成に一層強化して取り組んでいくこと、また同時に教員が提示する教材や配布物、並びにレポートを中心とする提出物のペーパーレス化の推進などを目的として、ノートパソコンの必携化を実施しています。

ノートパソコンの必携化にあたっては、自身でノートパソコンをご準備いただき、大学で利用できるよう初期設定を行っていただく必要があります。初期設定には「初期設定①」と「初期設定②」があり、それぞれで以下の設定を行います。**なお、この手順書は初期設定①を行うためのものです。** 

#### 【初期設定①】: ノートパソコンを使用するための初期設定

初期設定①では、ノートパソコンを必携パソコンとして使用するための初期設定を行います。

ここでは、主に Wndows11 の初期設定を行います。この作業はご自宅で行うことが可能ですので、入学前 に済ませておいてください。設定完了後は、入学までの期間、パソコンを自由にご利用いただいて構いません。

なお、ご準備いただいた、ノートパソコンの Windows のバージョンや、現在の使用状況によって、行う手順が異なります。次ページの「お手持ちのパソコンの確認と設定手順」に従って、ご自身の環境を確認しながら作業を進めてください。

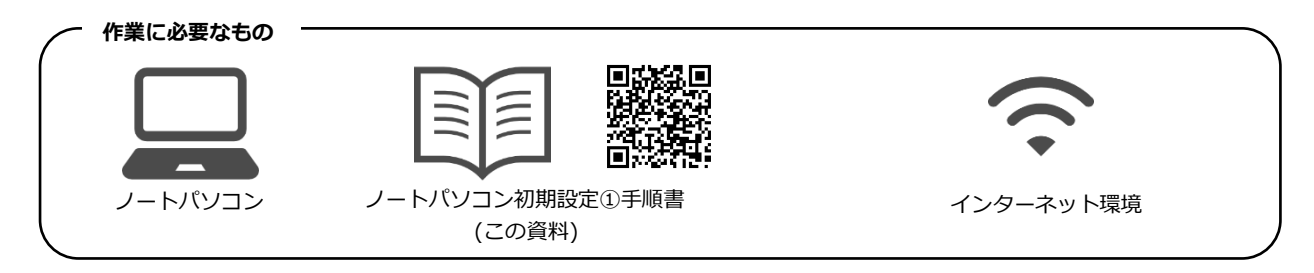

## 【初期設定②】: ノートパソコンを大学の環境で使用するための設定(4/1以降に案内します)

初期設定②では、ノートパソコンを大学で使用するために、大学の環境に合せた設定を行います。Microsoft Office などのアプリケーションのインストールや、Wi-Fiの設定、プリンタの設定等を行います。 この作業は入学後に行いますので、設定手順は 4/1 からホームページで案内します。

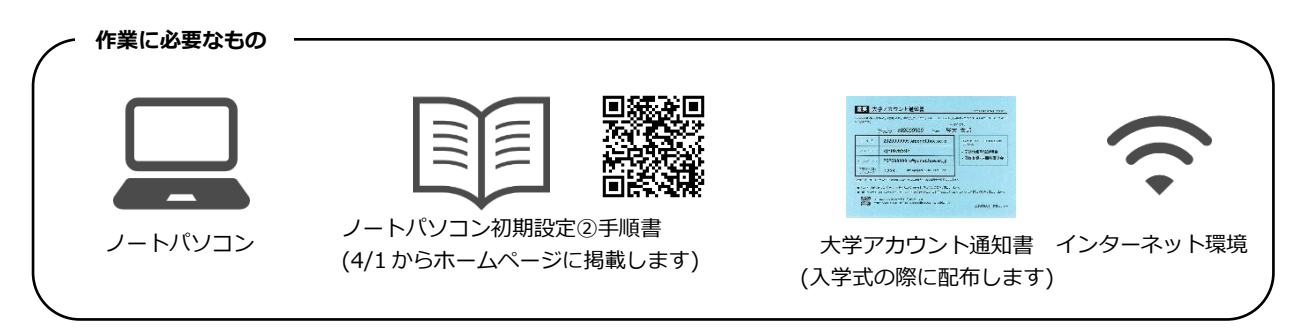

(注意事項)

- ・初期設定①を行う際には<u>インターネット接続が必要です。</u>ご自宅や下宿先にインターネット接続の環境がない場合には、入学後に 初期設定①と初期設定②を併せて行ってください。
- ・既にご利用中のノートパソコンを必携パソコンとして使用する場合には、初期設定の作業により、パソコン内のデータが完全に削除されますので、必要なデータ等がある場合には、作業前に必ずバックアップを行ってください。

準備いただいたノートパソコンの区分によって、必要な設定手順が異なります。以下のどのケースに該当するのかを 確認して、次ページの【設定フロー】に従って設定作業を始めてください。

## ① 大学推奨 PC を購入した場合

➡「(A1)Windows11 初回起動時の設定 P.4」 へ進んでください。

#### ② 大学推奨以外の PC を利用する場合

②-1 OS が Windows11

- ➡ PC を未使用の場合 :「(A1)Windows11 初回起動時の設定 P.4」 へ進んでください。
- ➡ PCを既に使用中の場合:「(B2)Windows11の初期化(リセット) P.24」 へ進んでください。

②-2 OSがWindow10

- ➡ 「(B1)Windows11 へのバージョンアップ P.19」 へ進んでください。 (\*)未使用 PC の場合には、PC に付属のマニュアルを用いて初期設定を完了後、「(B1)Windows11 へのバージョンアップ P.19」へ進んでください。
- ②-3 OSのバージョンが分からない
  - ➡「(C1)Windowsのバージョン確認 P.27」へ進んでください。 (\*)未使用 PCの場合には、PCに付属のマニュアルを用いて初期設定を完了後、「(C1)Windowsのバージョン確認 P.27」へ進んでください。

バージョンが確認出来たら[2-1]または[2-2]へ進んでください。

### 【設定フロー】

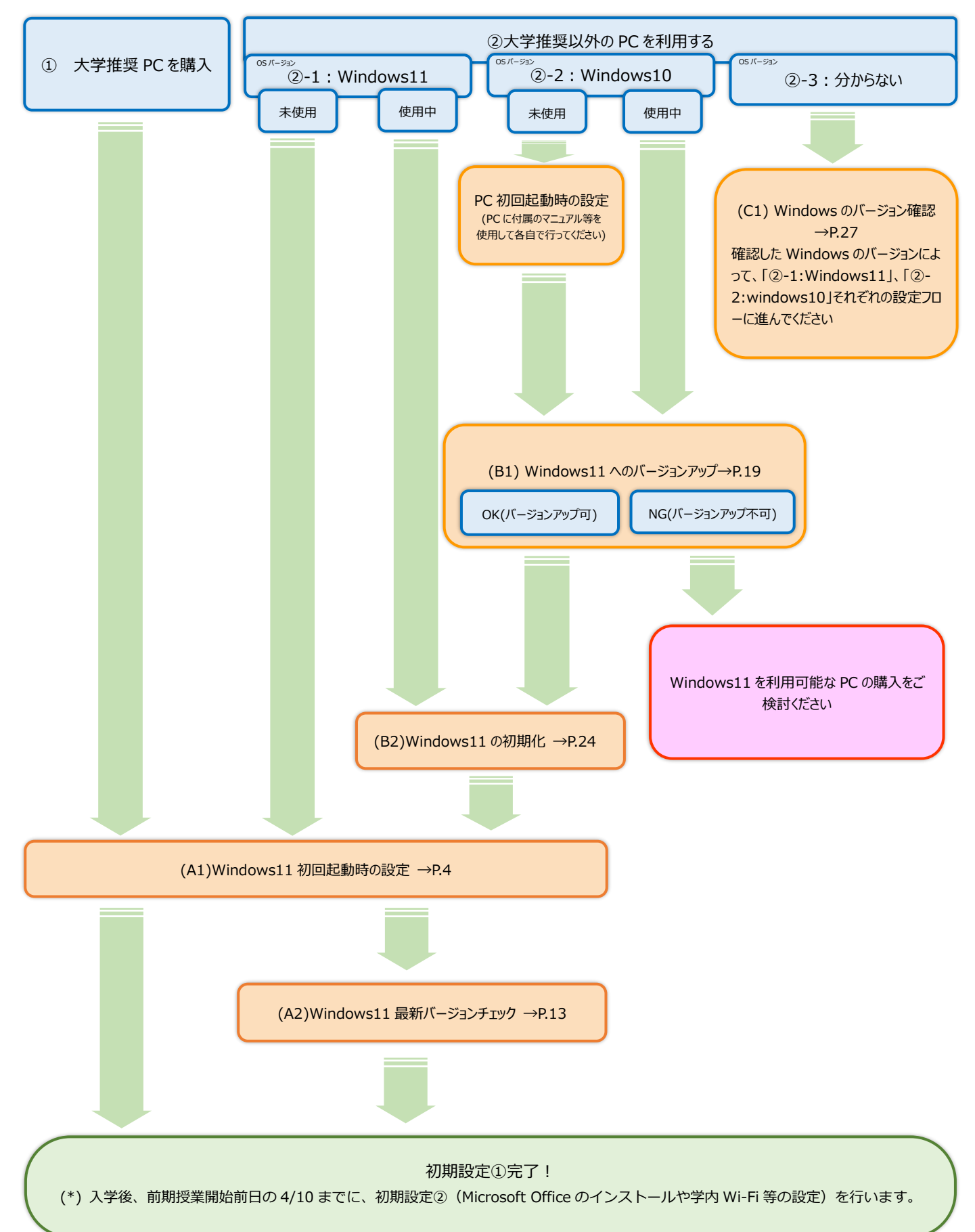

# (A1) Windows11 初回起動時の設定

Windows 11 パソコンを新しく購入した時、または初期化して最初に電源を入れて立ち上げた時には、デスクトップ 画面が表示される前に、初期設定が始まります。 以下の手順に従って、初期設定を完了させてください。

(A2-1) 1 [日本] を選択します。 国または地域はこれでよろしいですか? 南アフリカ 南スーダン ❷ [はい] をクリックします。 南檀 日本 米国 作業中に音声が聞こえたら(PC が喋りだした 米領サモア ら)、右下のスピーカーのボタンで音量を調整する ことができます。 (A2-2) [Microsoft IME] が表示されていることを これは正しいキーボード レイアウ 確認します。 トまたは入力方式ですか? 別のキーボード レイアウトも使用する場合は、次で追加できます。 2 [はい] をクリックします。 (A2-3)  $\leftarrow$ [スキップ] をクリックします。 2 つ目のキーボード レイアウトを追 加しますか? レイアウトの追加

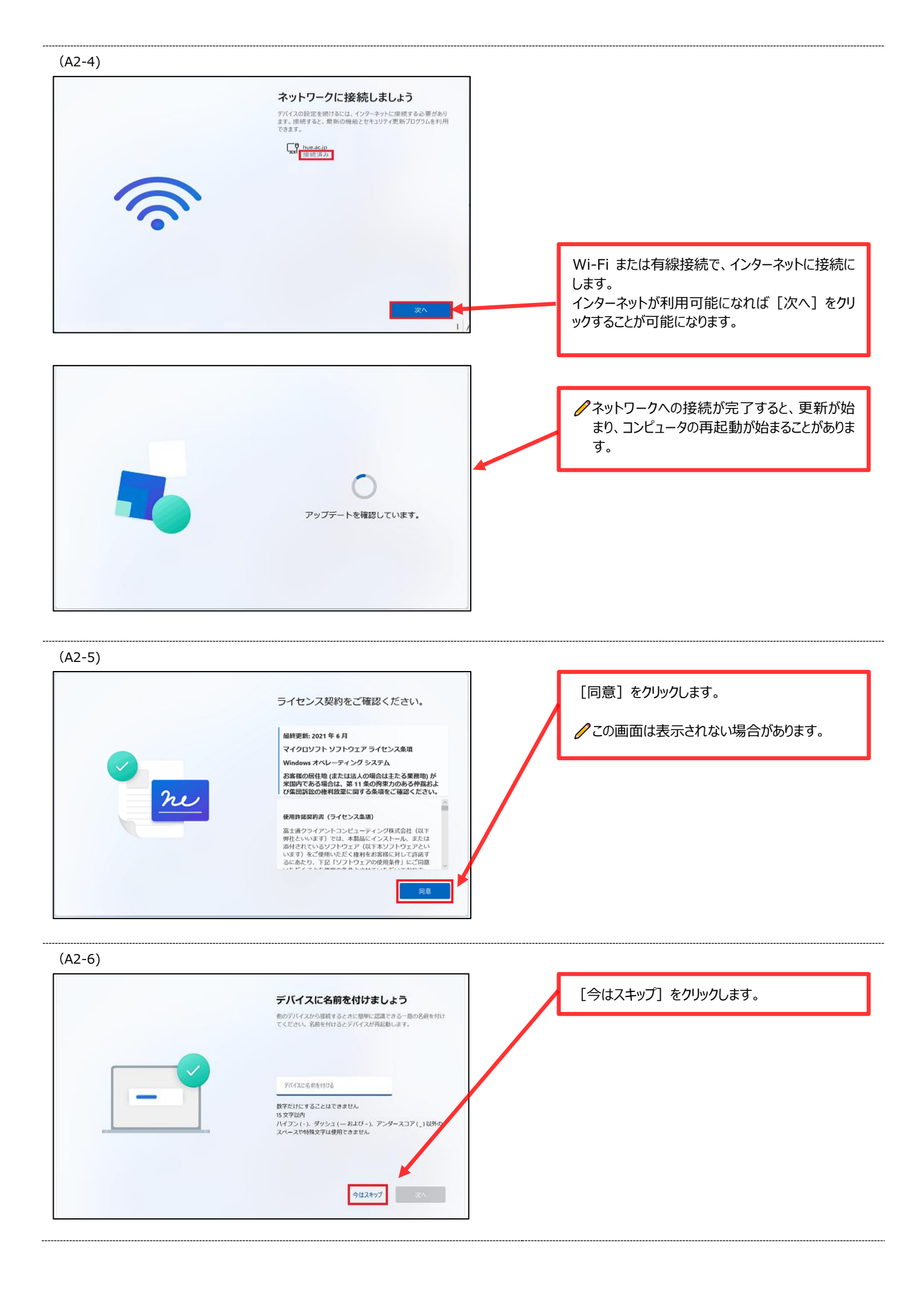

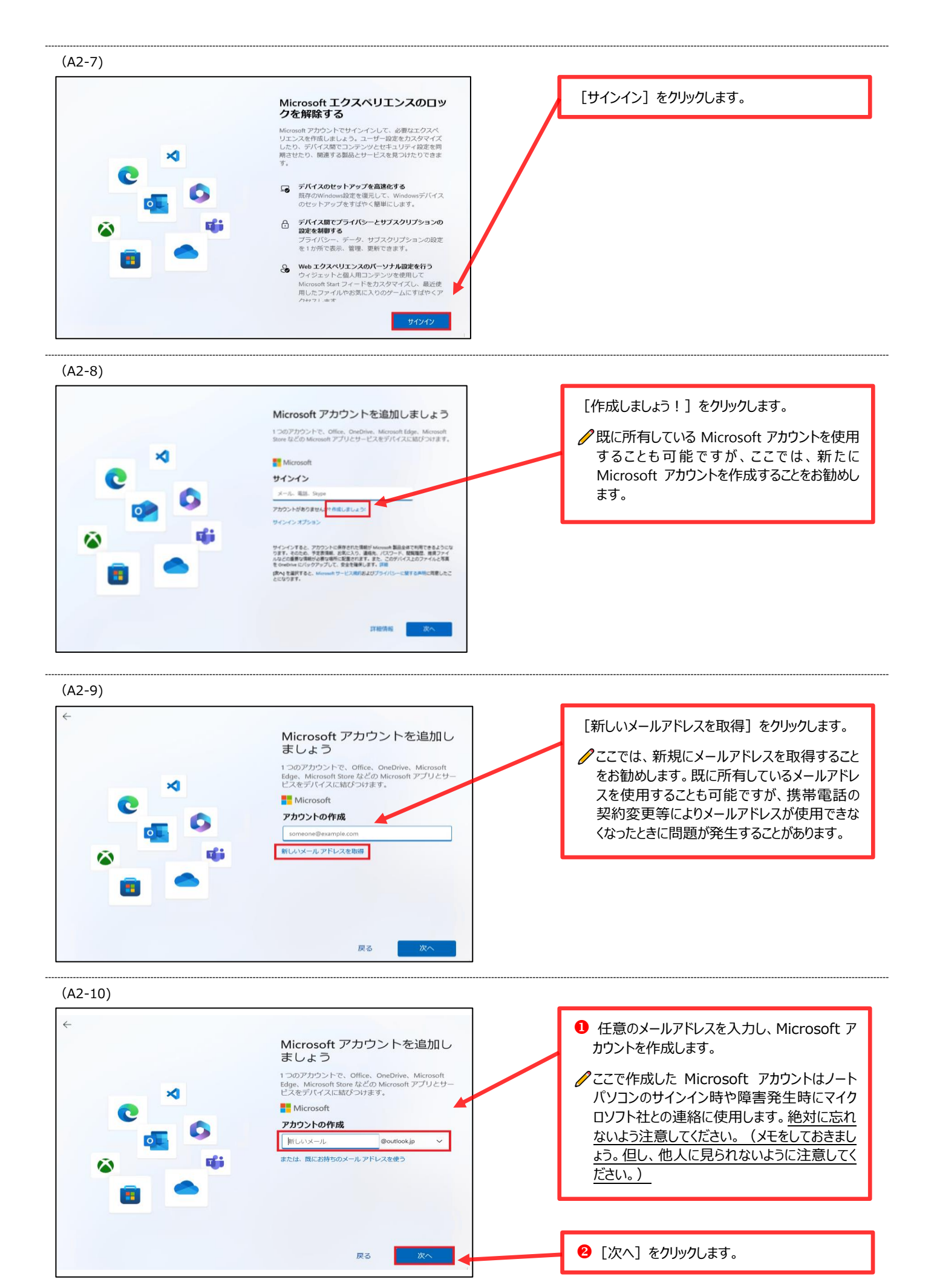

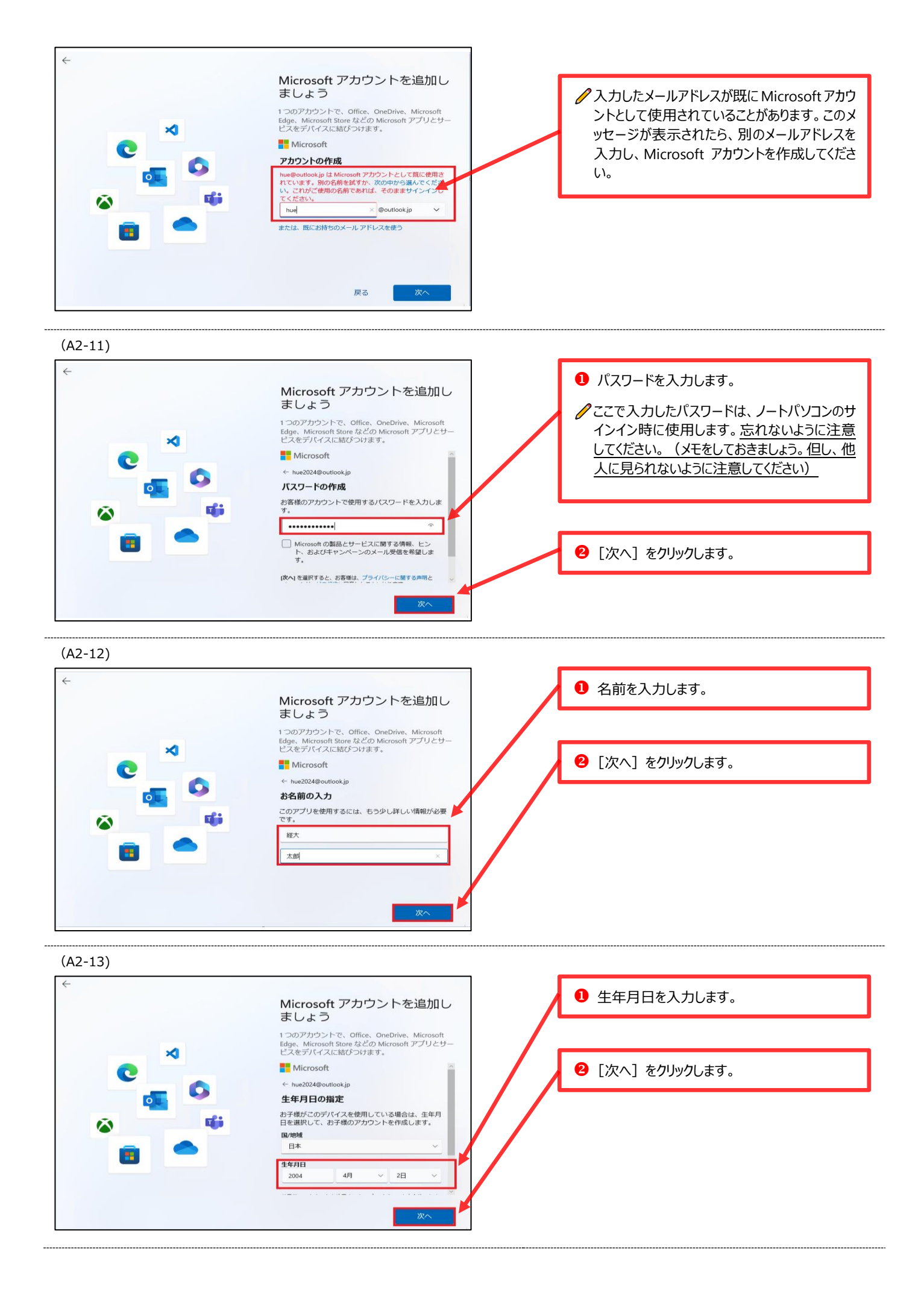

(A2-14)

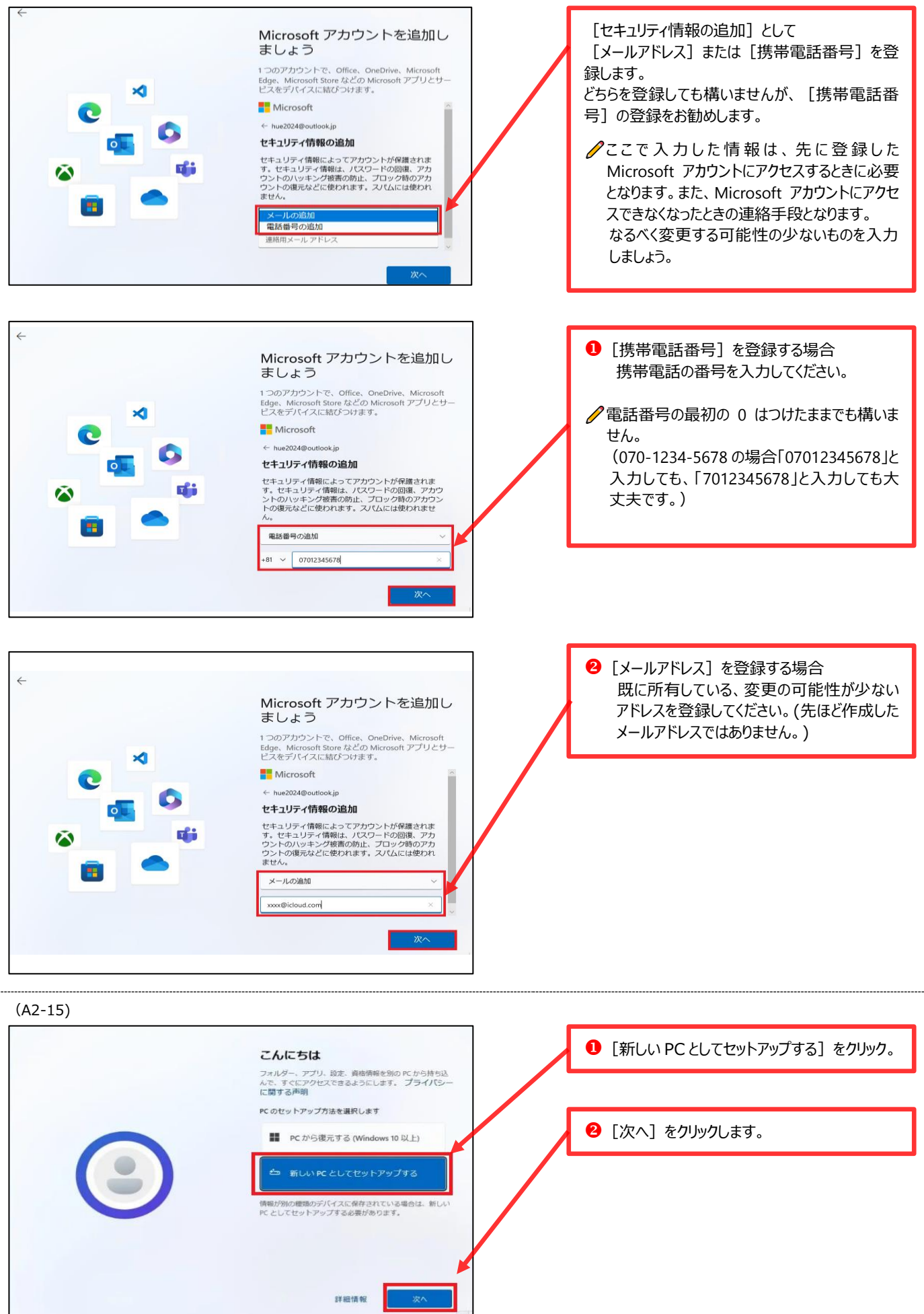

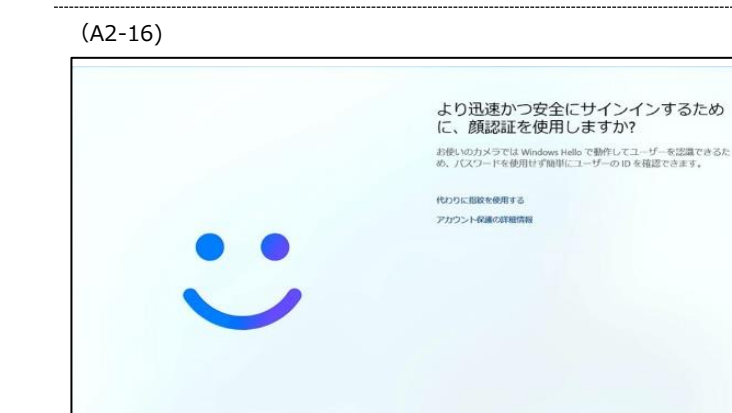

指紋認証や、顔認証の機能を持った PC の場合 表示されます。 [はい、セットアップします]をクリックし、以降の指 示に従って設定を行ってください。

✓ 指紋認証や顔認証の機能を持たないPCの場合この画面は表示されません。

|         | 今はスキップ、 はい、セット・アク<br>プします                                                                               |                     |
|---------|----------------------------------------------------------------------------------------------------|---------------------|
| (A2-17) |                                                                                                    |                     |
|         | DIN を作成します 器ではそこりならイントを開始に作成する、これを実施<br>するのが Windows Helio PIN です、この用のデバイスでのか<br>で施施するため、オフライン状態は維持されます | [PIN の作成] をクリックします。 |
| (A2-18) |                                                                                                    |                     |

今はスキップ はい、セット・アップします

より迅速かつ安全にサインインするため に、指紋を使用しますか? お思いのデバイスには、Windows Hello ご動作する指版センサーがら ります。ホス構成をパスワードないご動物に行うことができます。

アカウント保護の詳細情報

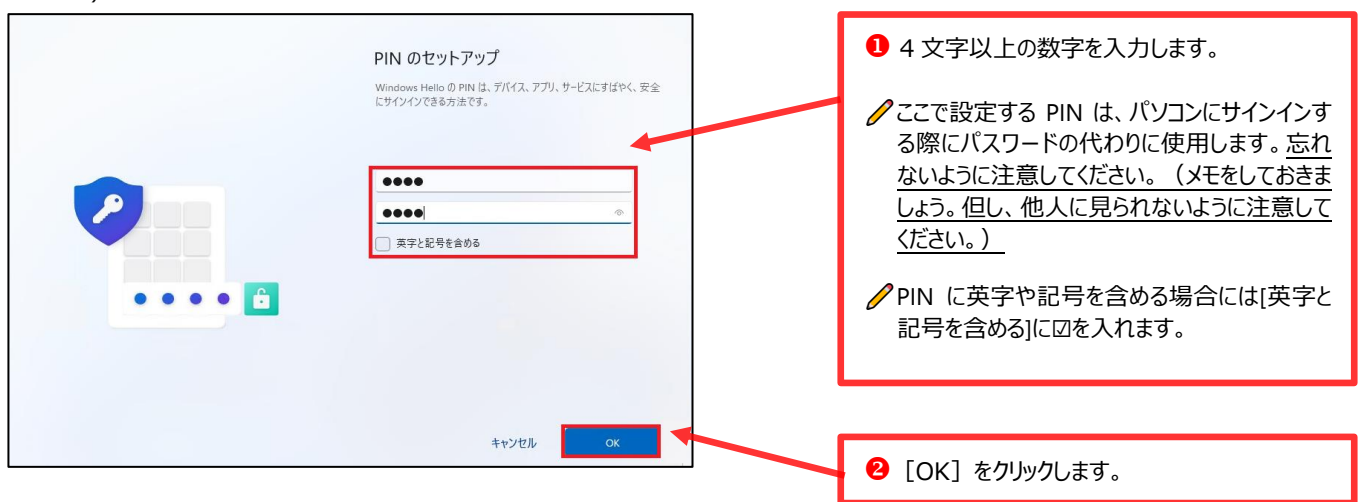

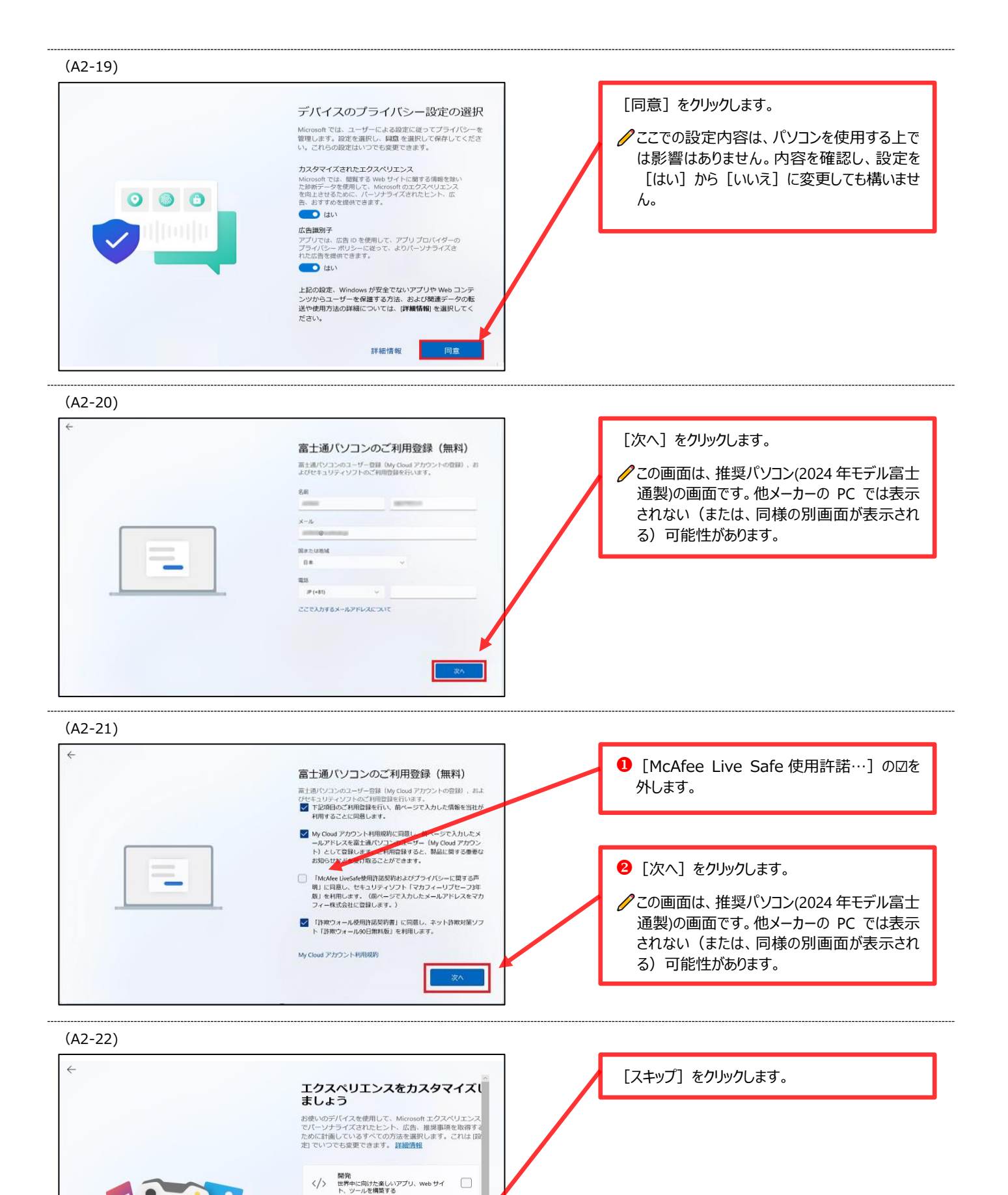

エンターテイメント ビデオを見る、Webを閲覧する、ソーシ ヤルメディアに接続する

 学校
 ワートの作成、エッセイを書く「プロジ」

 ノートの作成、エッセイを書く「プロジ」
 マクトで共同作業を行う

 スキップ
 承諾

ケーム
 ゲームをプレイして見つけ出し、常に新しいリリースを把握する

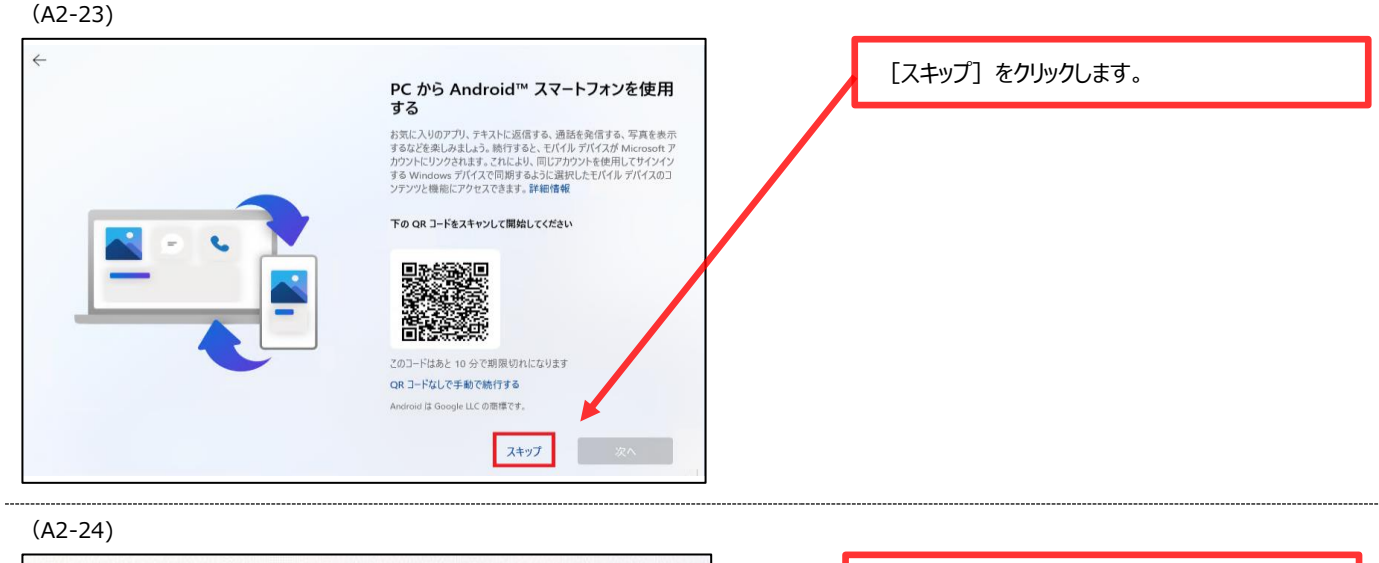

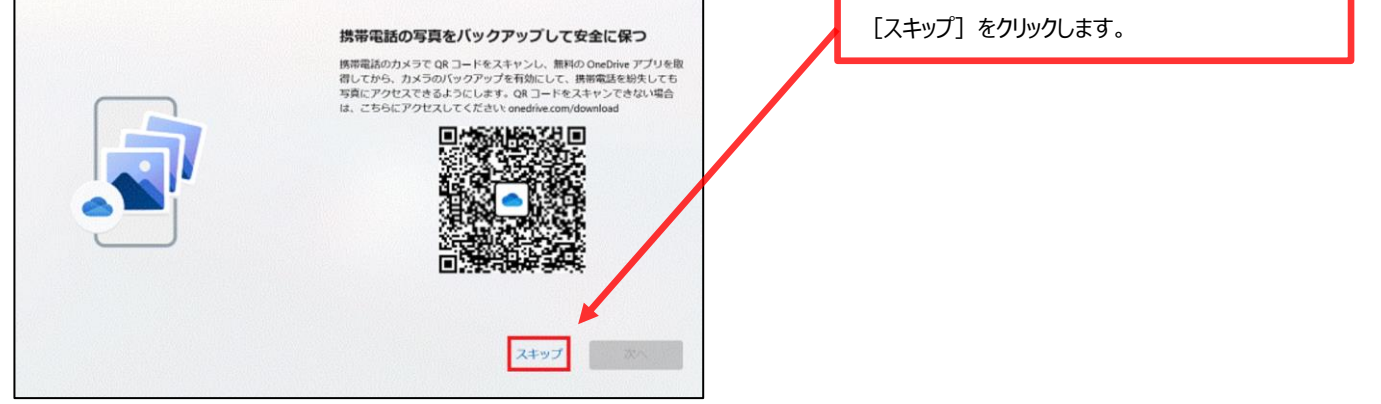

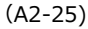

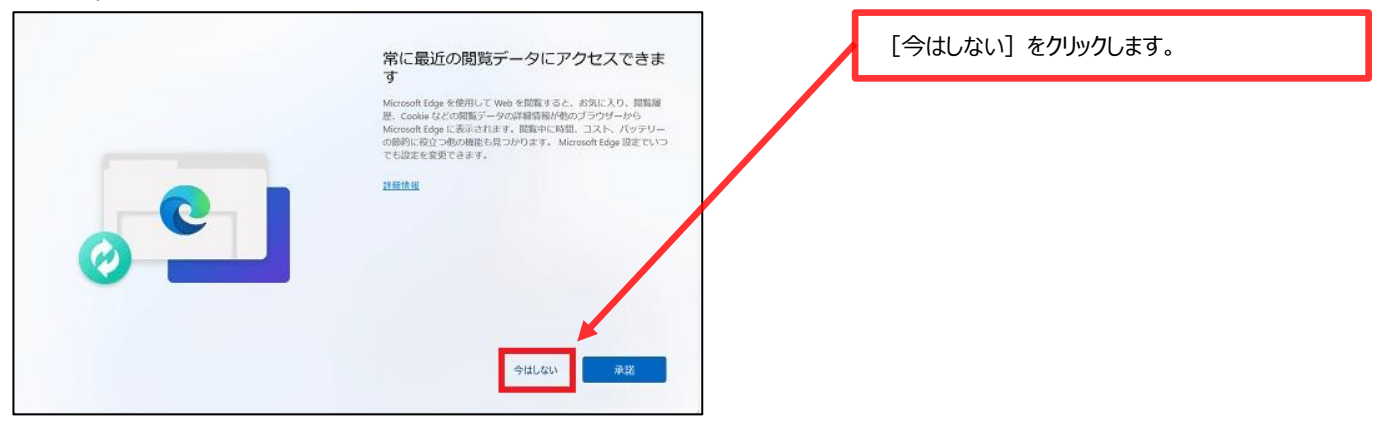

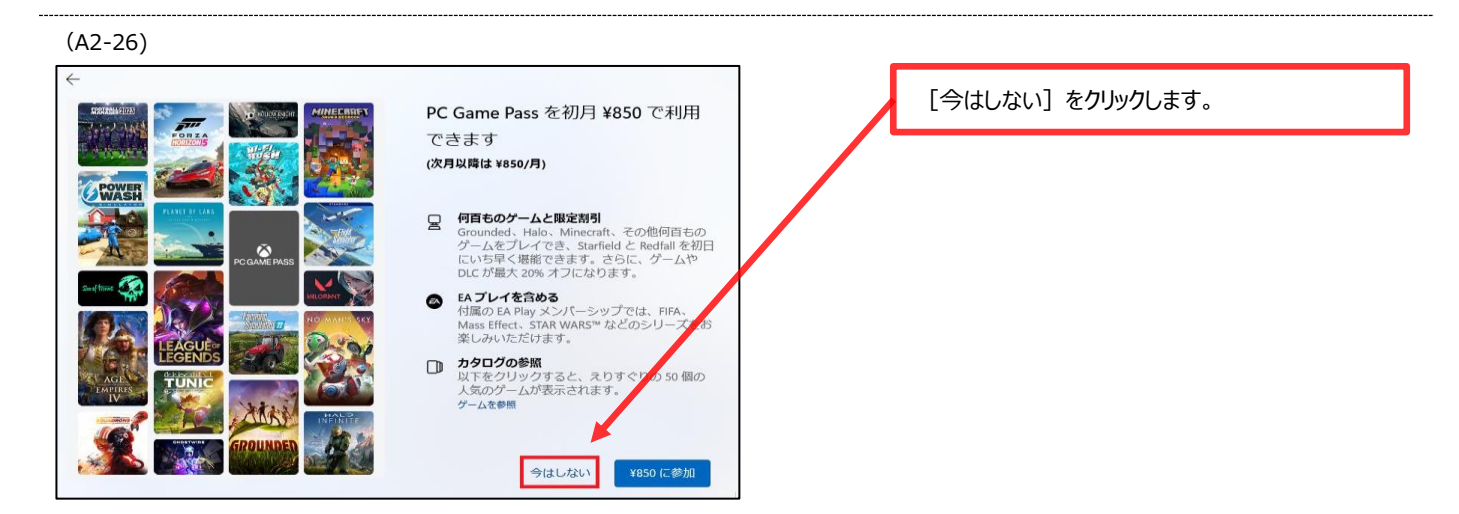

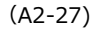

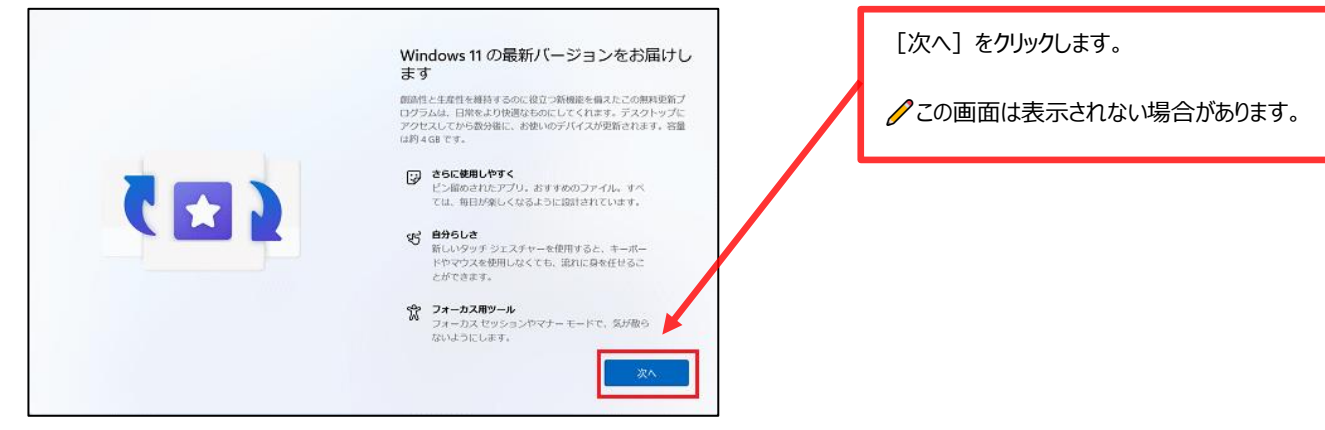

(A2-28)

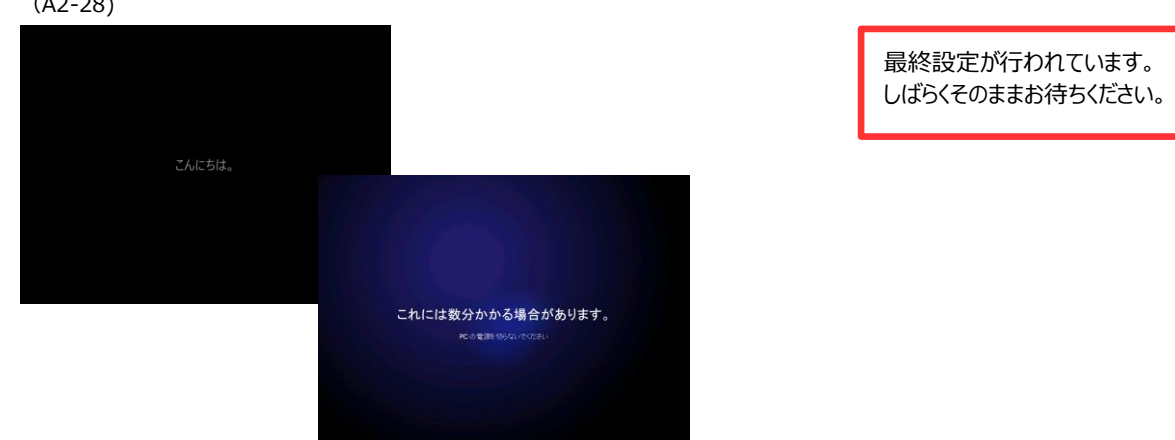

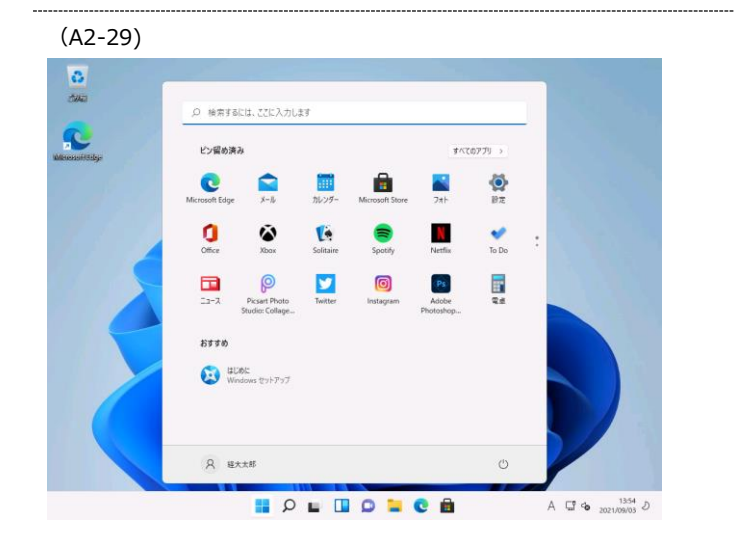

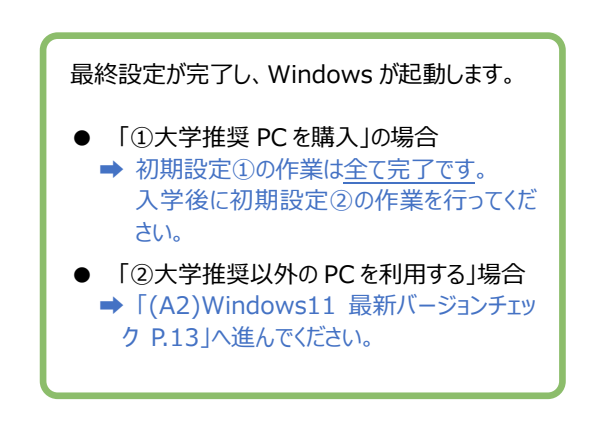

Windows 11 は「24H2」が最新バージョンです。初期設定を行ったパソコンが最新バージョンであることを確認します。最新でない場合は最新バージョンへバージョンアップを行ってください。

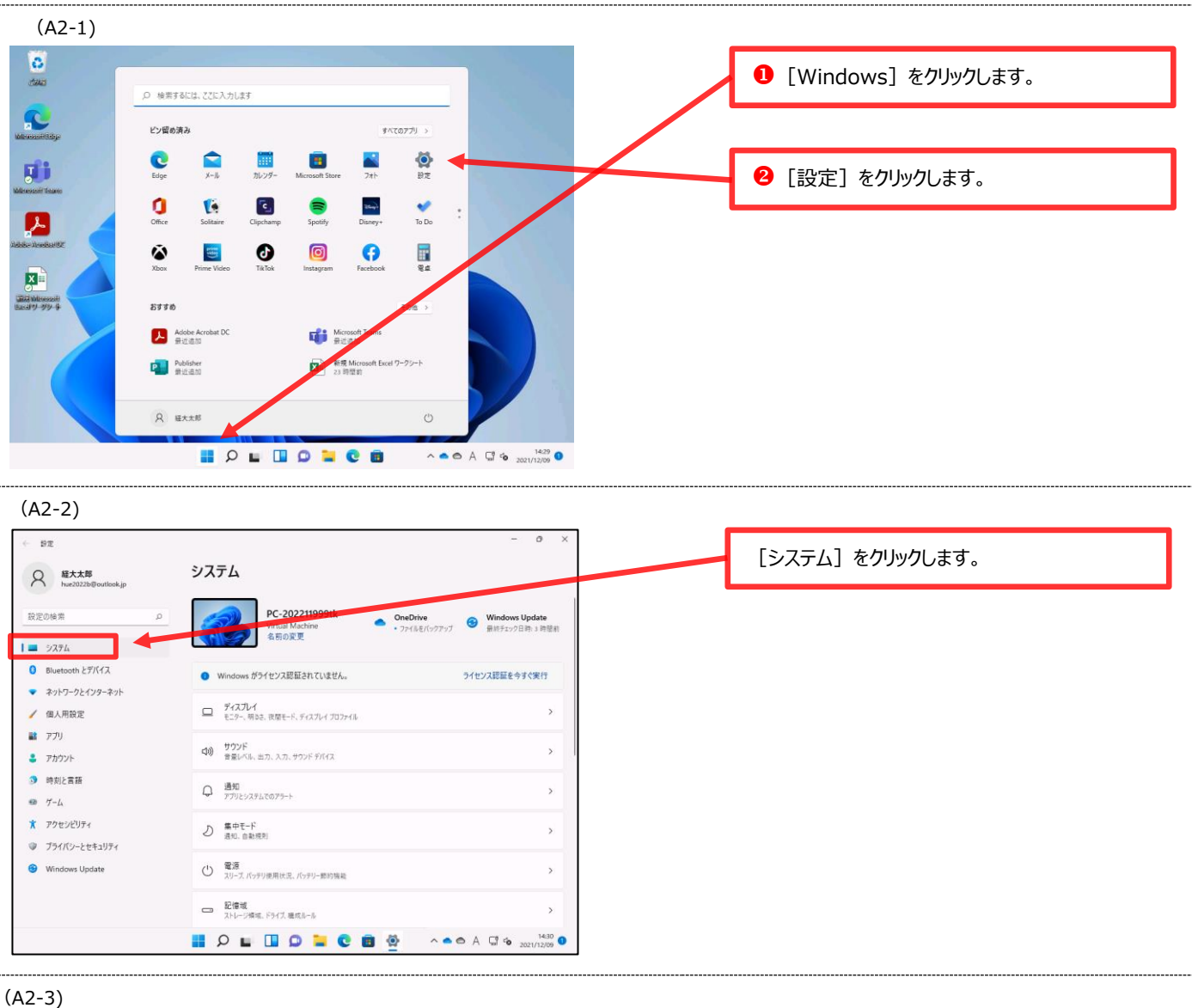

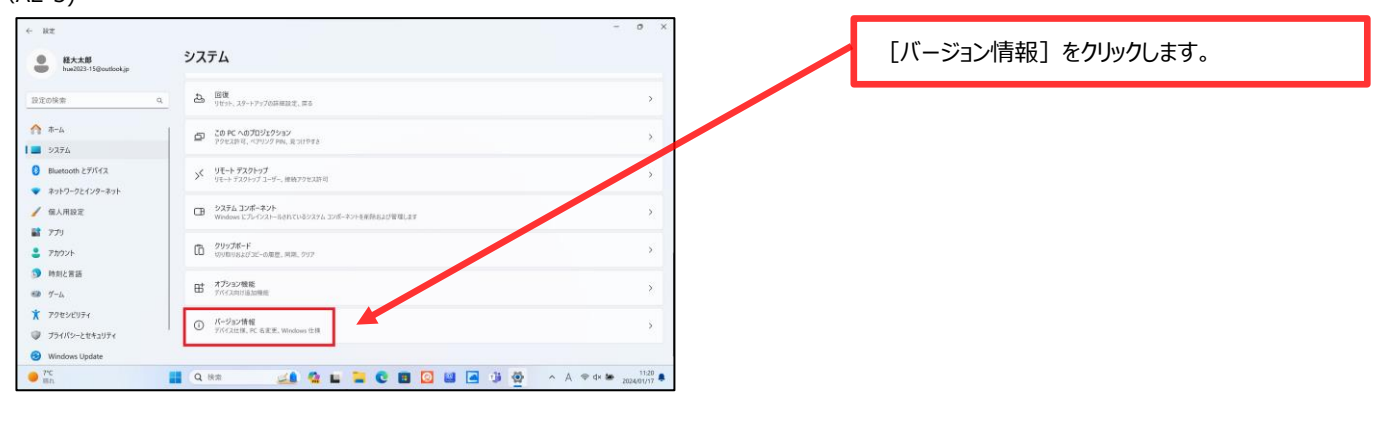

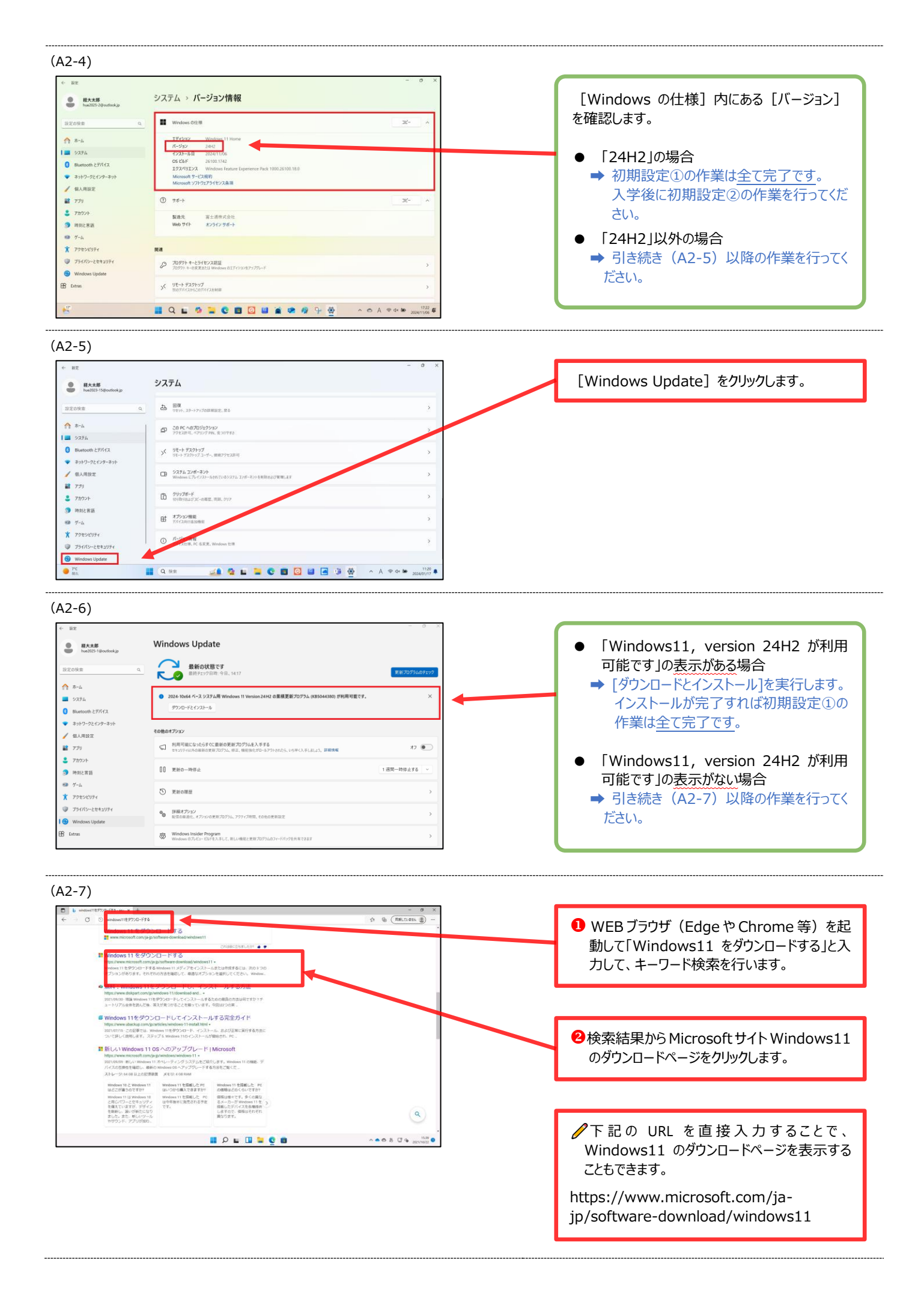

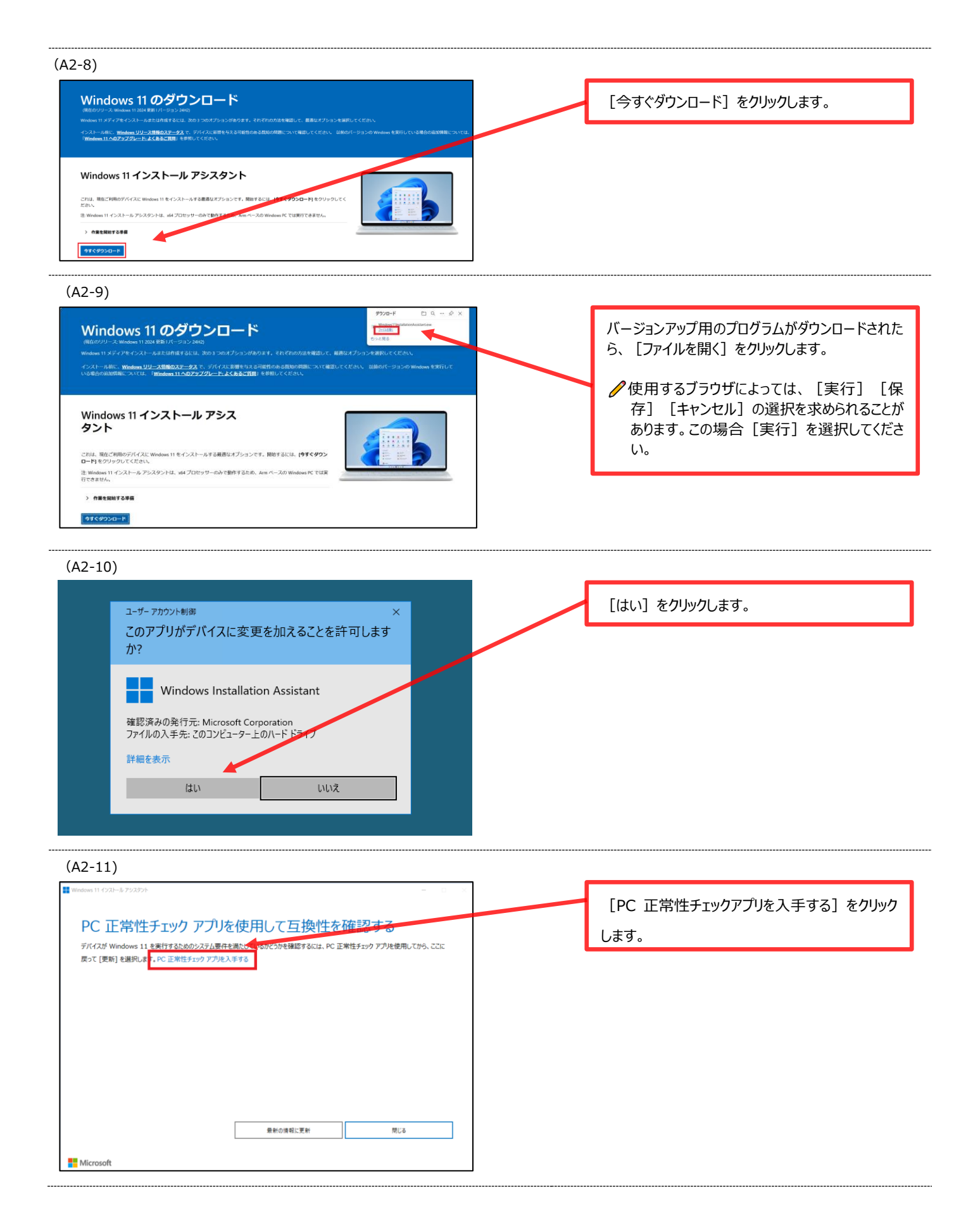

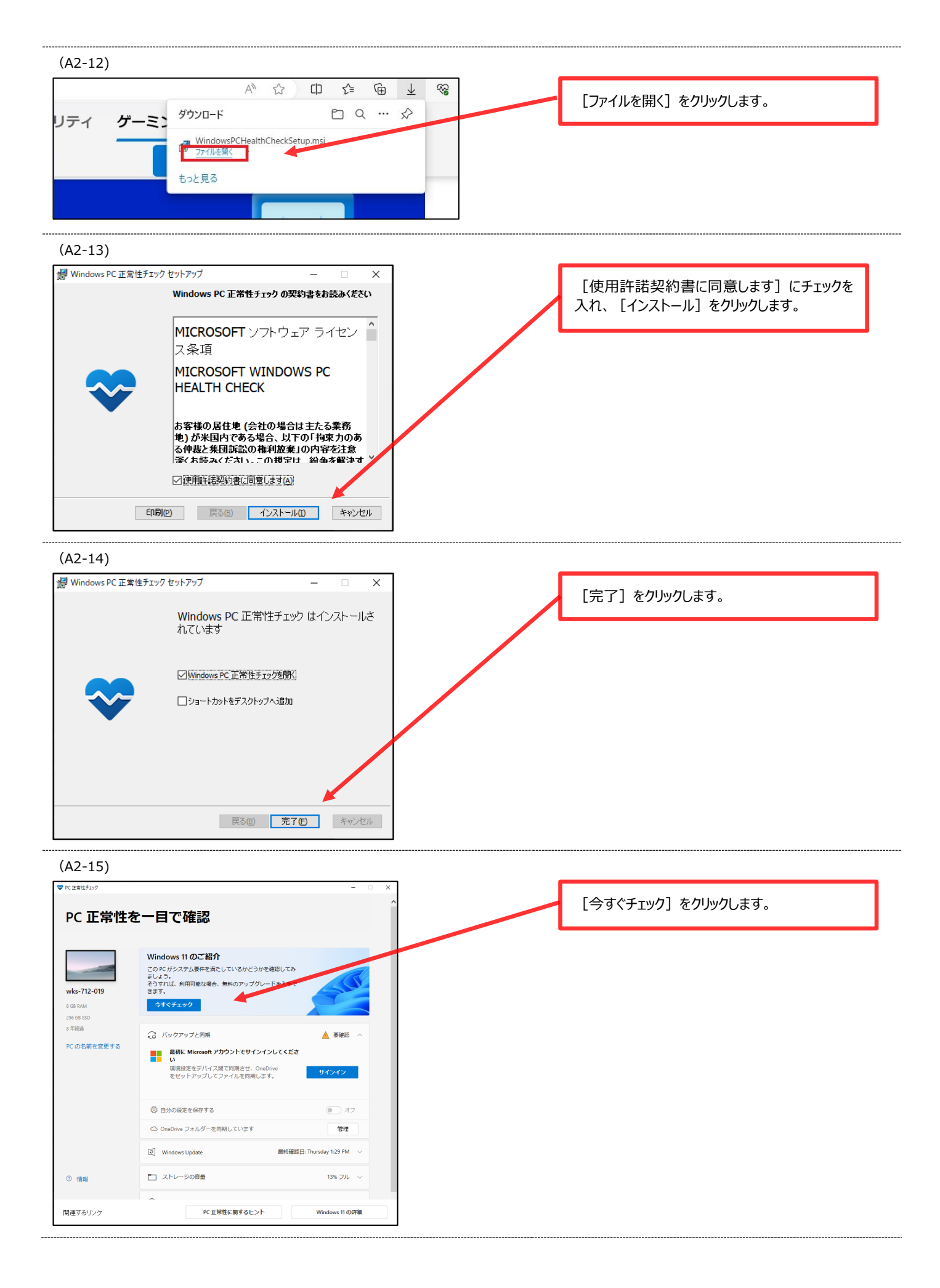

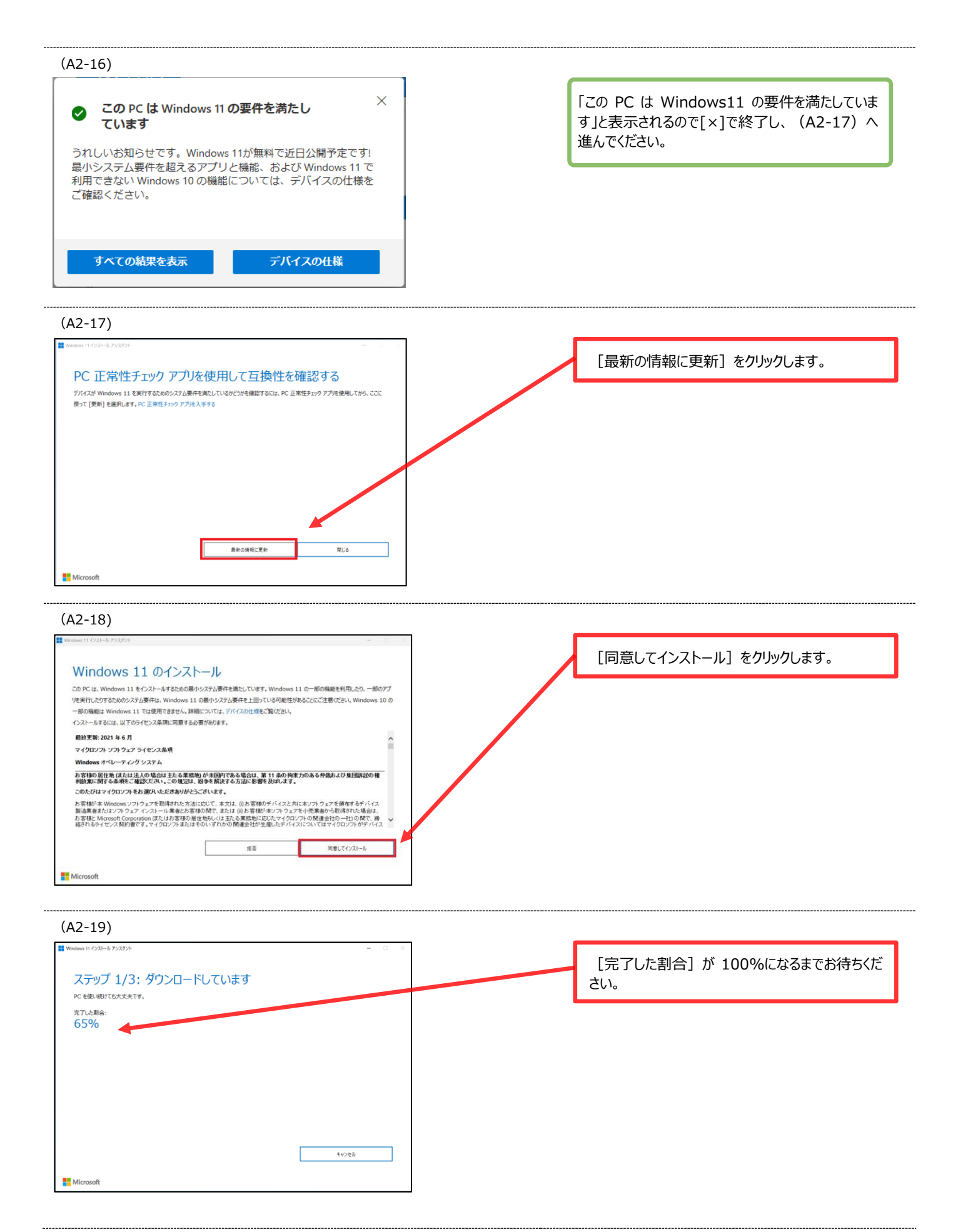

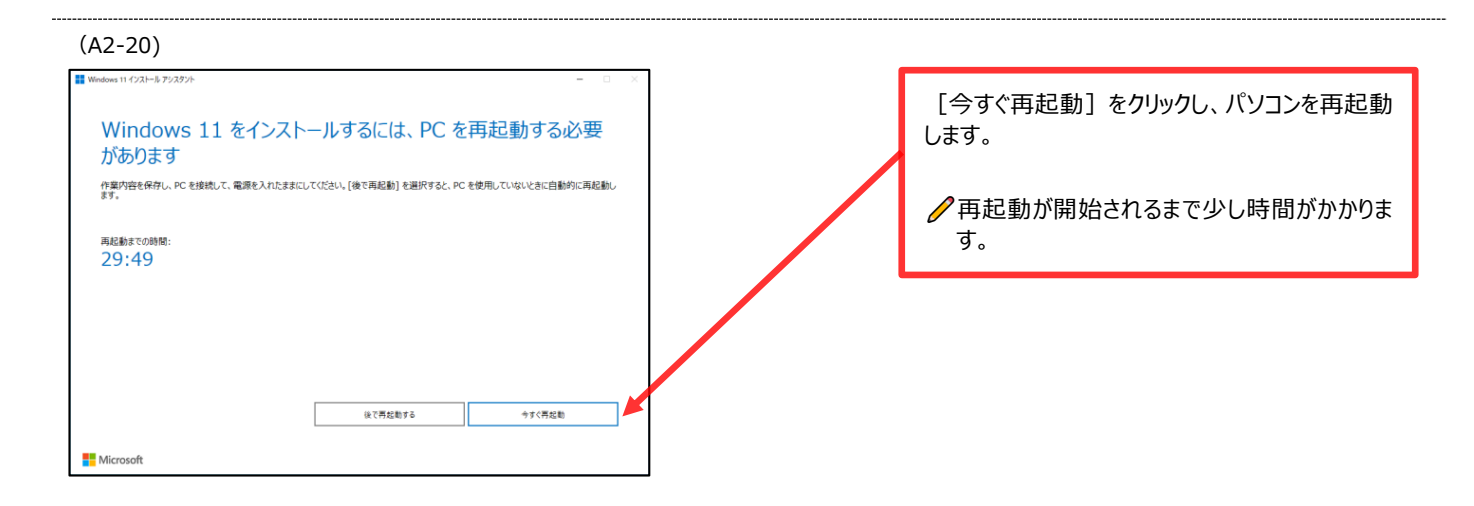

#### (A2-21)

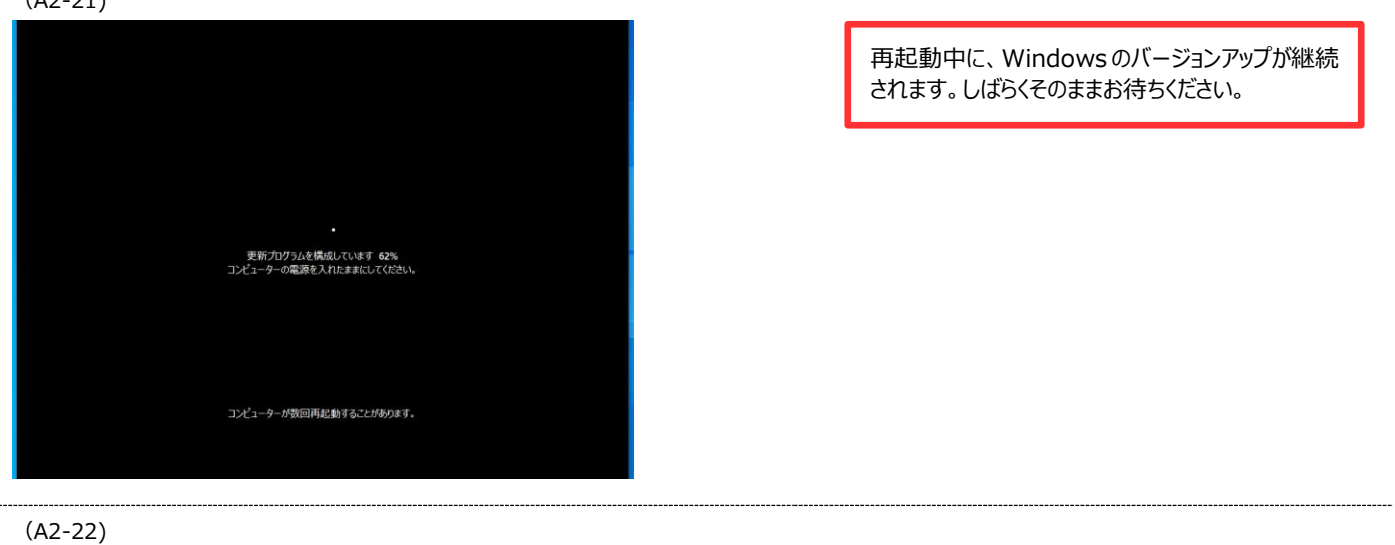

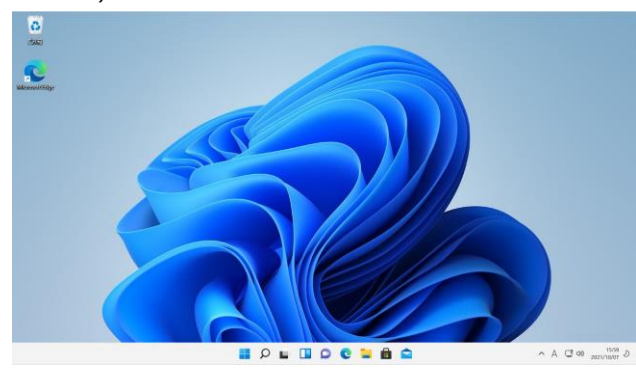

| 再起動完了後、パソコンにサインインすると、       |
|-----------------------------|
| Windows11 最新バージョン(24H2)へのバー |
| ジョンアップが完了します。               |

```
→ 初期設定①の作業は全て完了です。
入学後に初期設定②の作業を行ってくださ
```

## (B1) Windows11 へのバージョンアップ

Windows のバージョンが [10] の場合には、Windows11 ヘバージョンアップを行う必要があります。Windows11 が動作する要件を満たしているパソコンであれば、無償で Windows11 ヘバージョンアップを行うことが可能です。 ご利用中の PC が Windows11 へのバージョンアップが可能かチェックを行い、可能な場合は Windows11 ヘバージョンアップを行ってください。

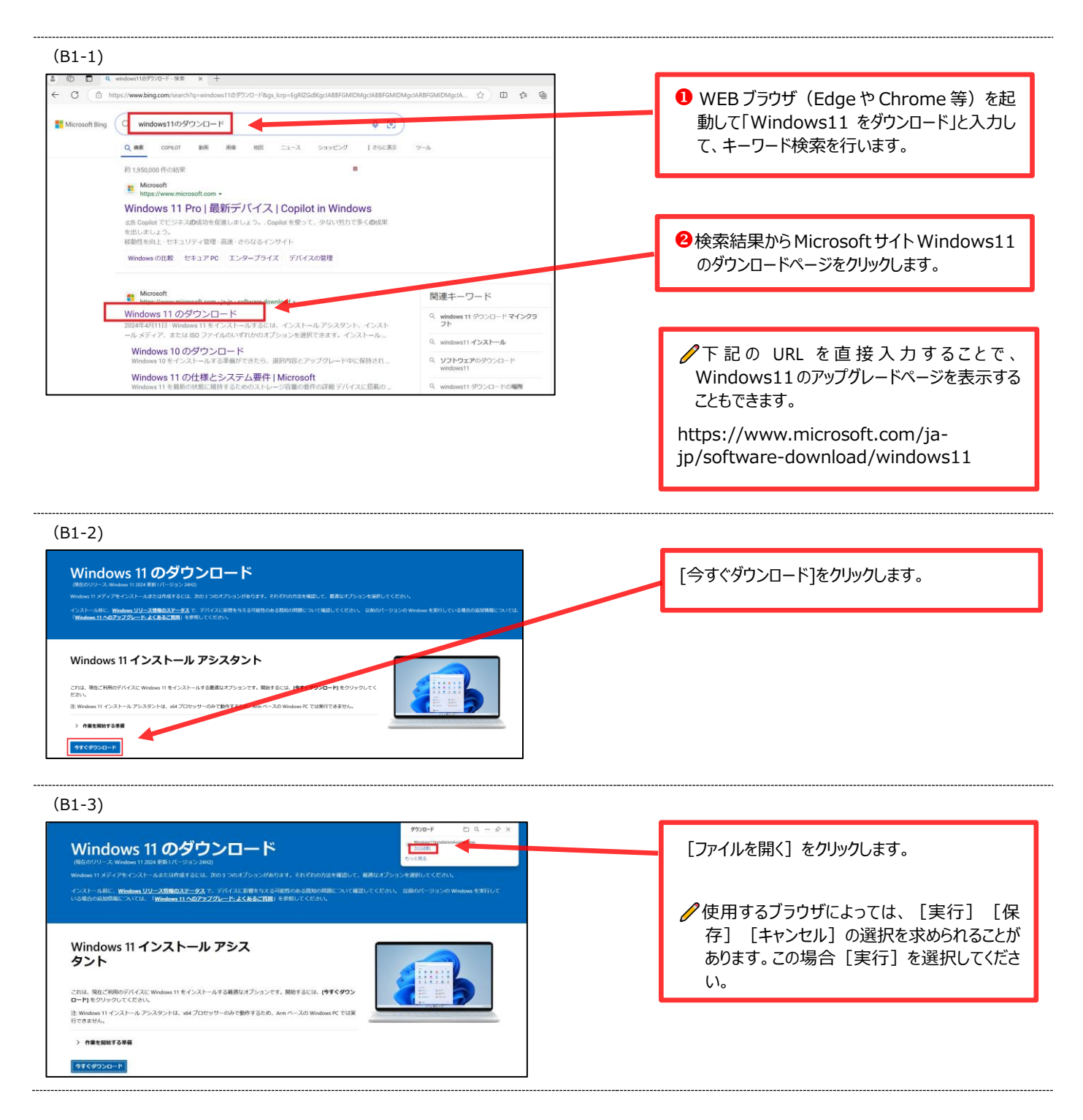

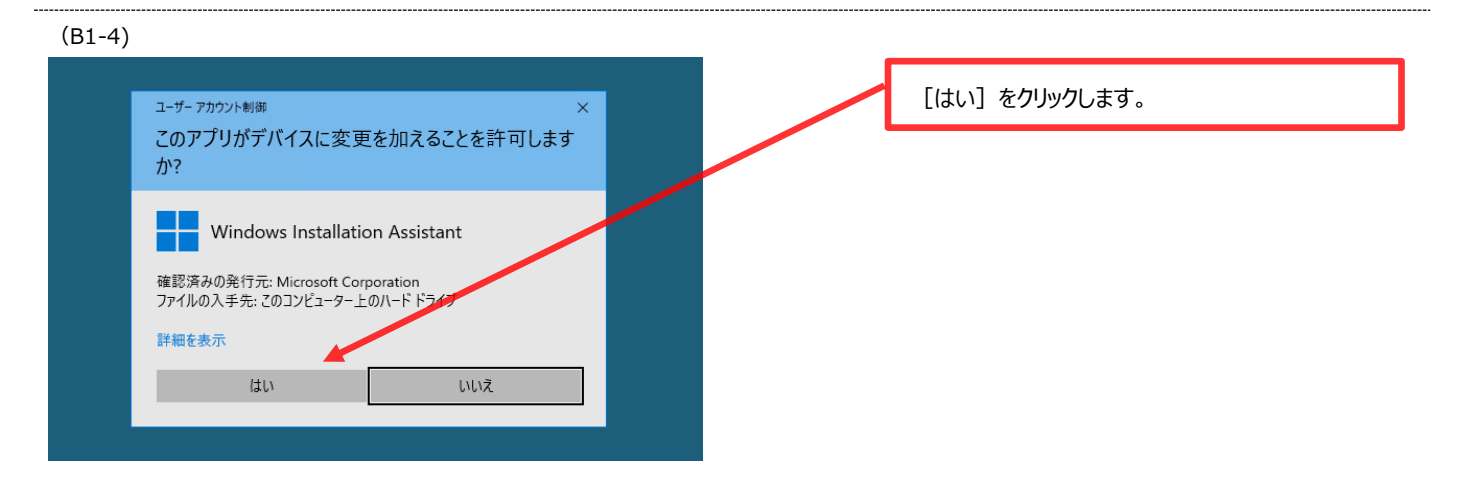

(B1-5)

| (== -)                                                                                                    |                                                  |
|----------------------------------------------------------------------------------------------------|--------------------------------------------------|
| Windows 11 (2X1-& 72/292)・ - ロ マ PC 正常性チェックアプリを使用して互換性を確認する デバイスが Windows 11 を受けするためのシステム要件を通わしているかどうかを確認するには、PC 正常性チェックランを使用してから、ここに<br>厚って [更新] を選択します。PC 正常性チェック アプリを入手する | [PC 正常性チェックアプリを入手する] をクリック<br>します。               |
| 量新の演報に更新<br>際にる                                                                                                    |                                                  |
|                                                                                                    |                                                  |
| (b) 0)                                                                                                    | [ファイルを開く] をクリックします。                              |
| (B1-7)                                                                                                    |                                                  |
| Windows PC 正常性チェック セットアップ − □ ×     Windows PC 正常性チェック の契約書をお読みください     MICROSOFT ソフトウェア ライセン へ     ス条項     MICROSOFT WINDOWS PC     HEALTH CHECK     A                      | [使用許諾契約書に同意します] にチェックを<br>入れ、 [インストール] をクリックします。 |

お客様の居住地(会社の場合は主たる業務 地)が米国内である場合、以下の「拘束力のあ る仲裁と集団訴訟の権利放棄」の内容を注意 深くお読みください、この規定は、紛争を解決すず

キャンセル

☑ 使用許諾契約書に同意します(A)

印刷(2) 戻る(3) インストール(1)

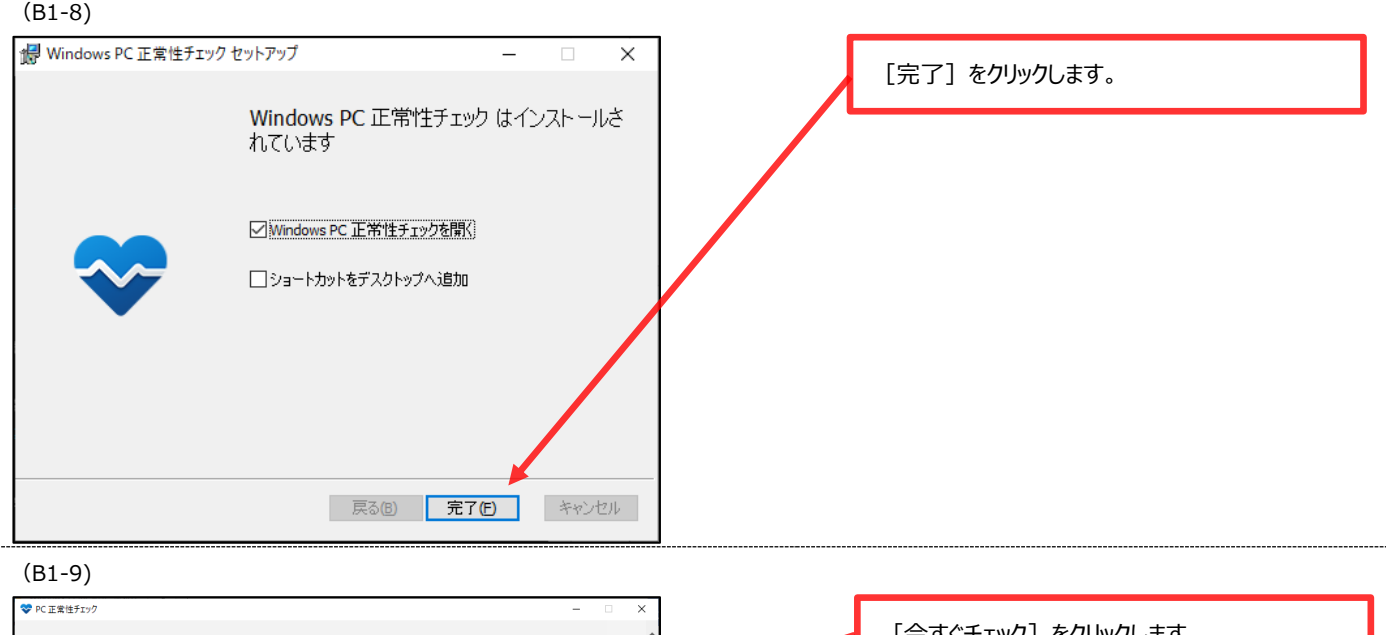

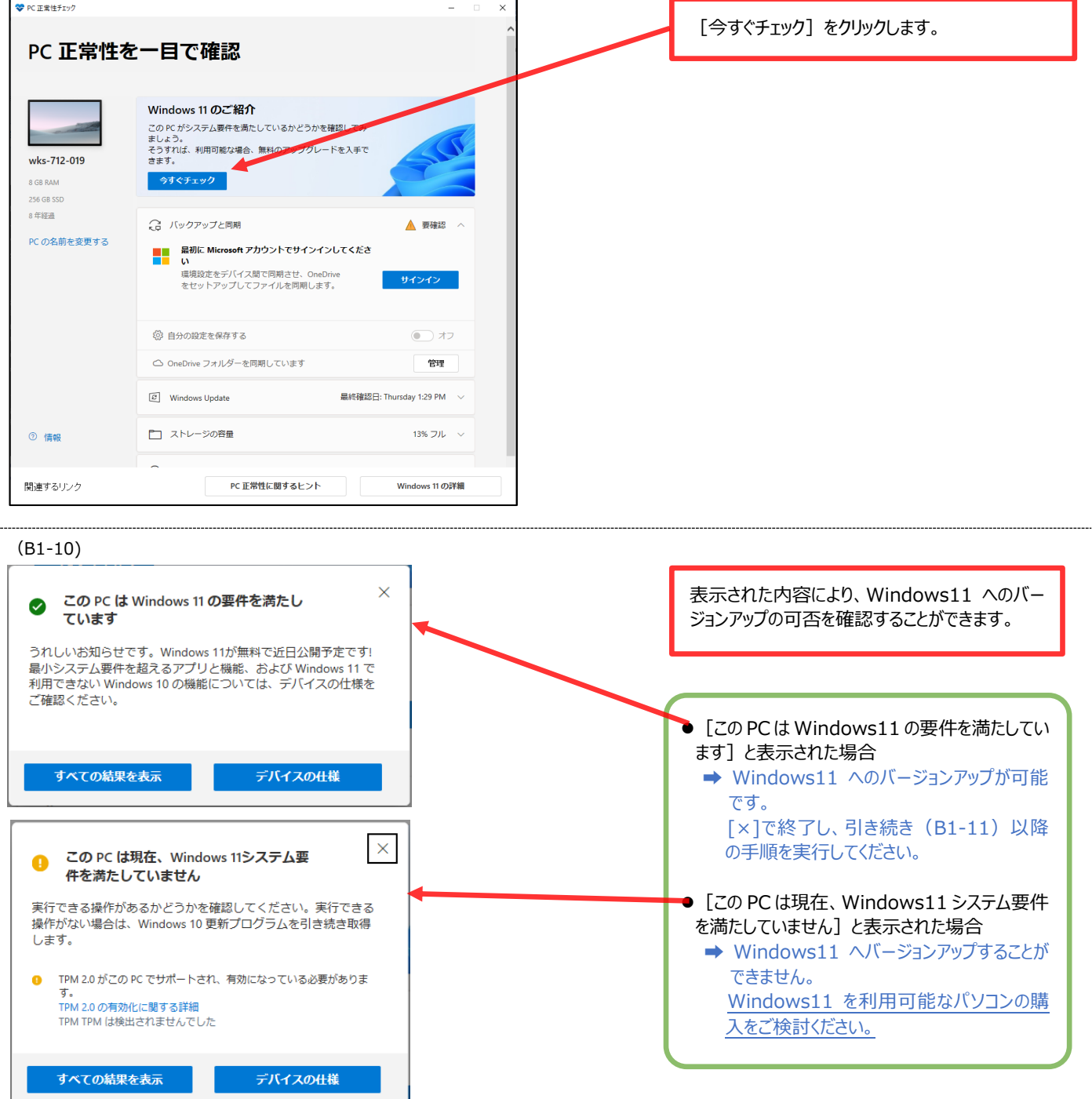

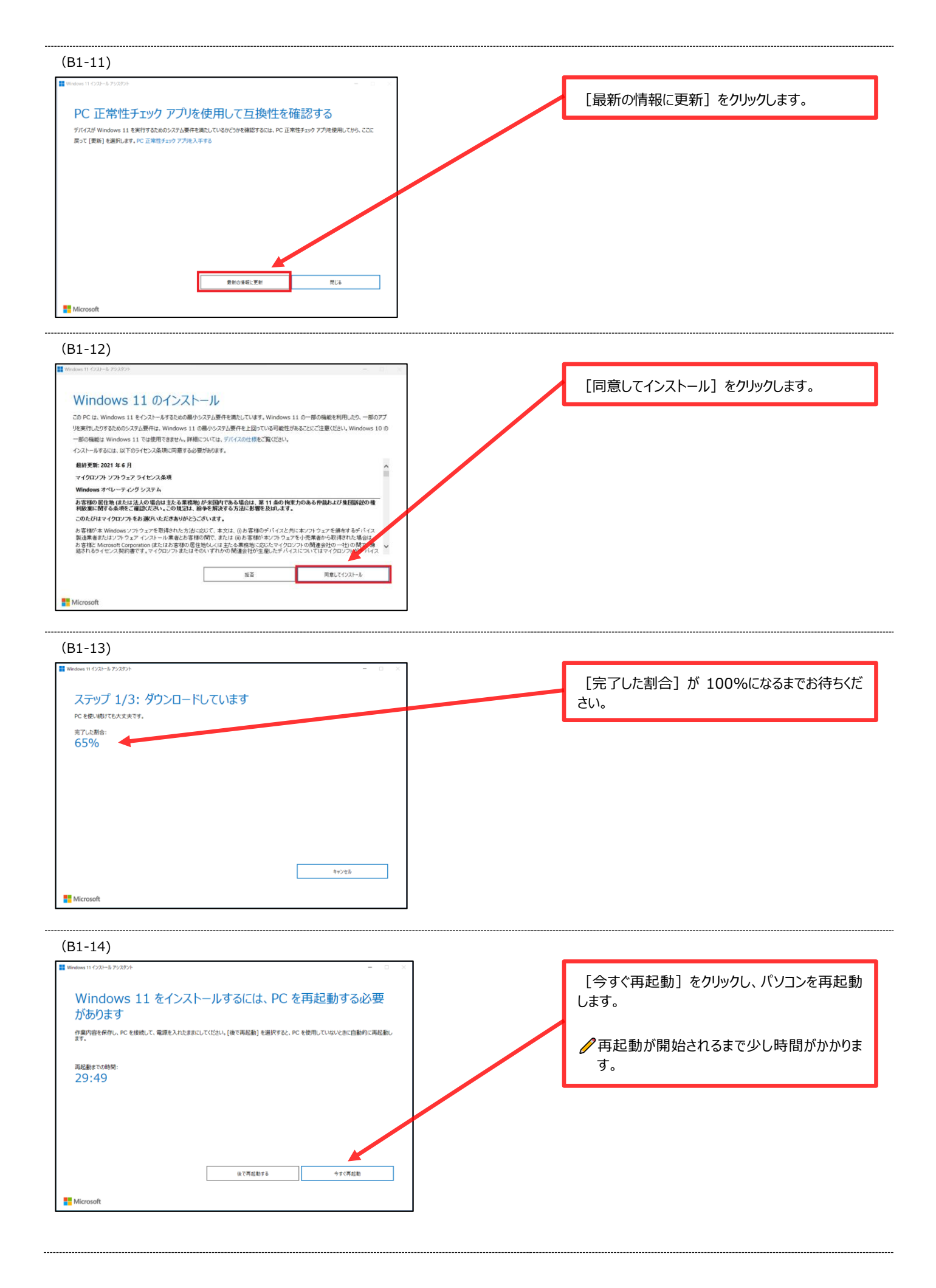

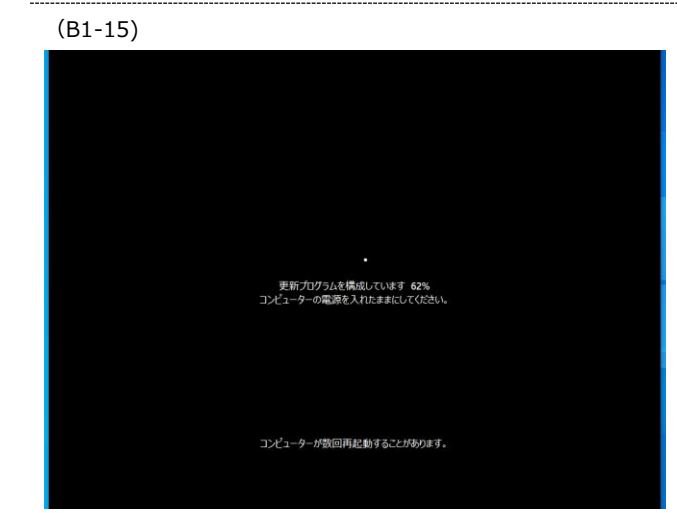

再起動中に、Windowsのバージョンアップが継続 されます。しばらくそのままお待ちください。

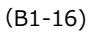

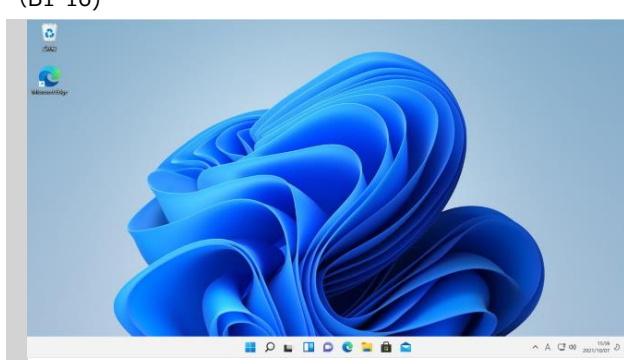

再起動完了後、パソコンにサインインすると、 Windows11 へのバージョンアップが完了します。

→「(B2)Windows11 の初期化(リセット) P.24」へ進んでください。

# (B2) Windows11 の初期化(リセット)

すでに使用中のパソコンを必携パソコンとして大学で使用するには、Windows 11 の初期化(リセット)が必要です。 なお、Windows11の初期化(リセット)では、パソコン内のデータが完全に削除されますので、必要なデータがある場 合には、作業前に必ずバックアップを行ってください。

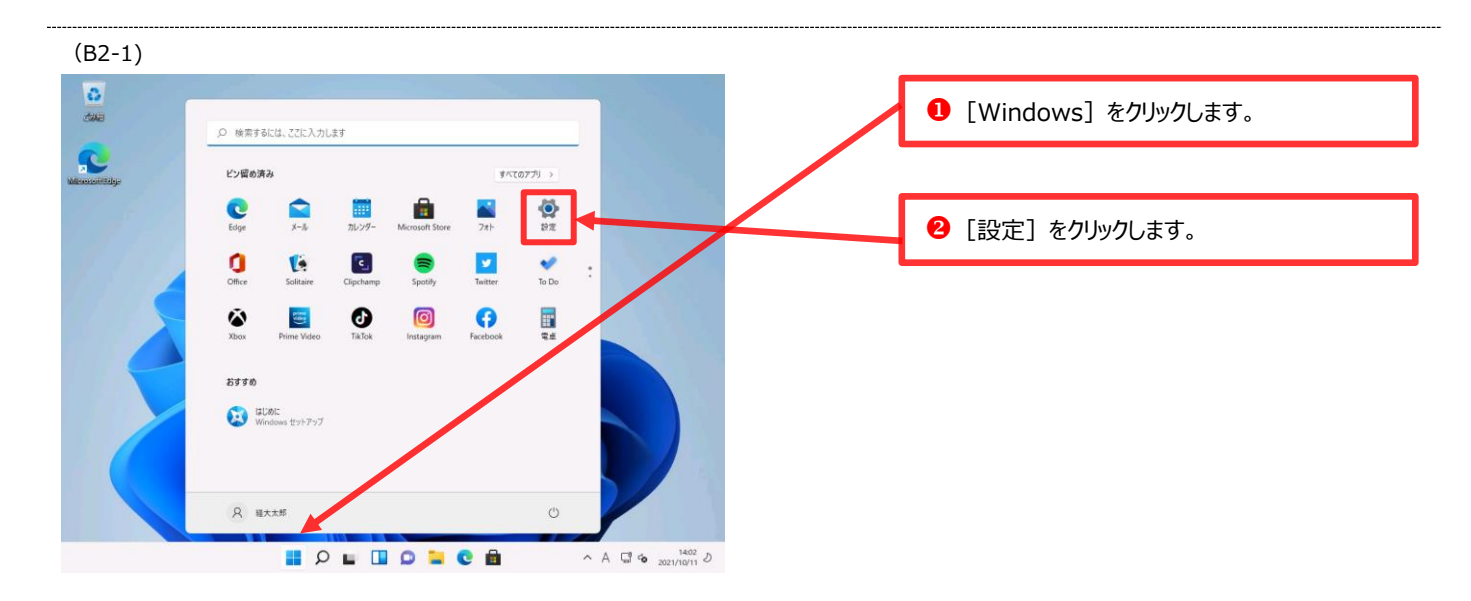

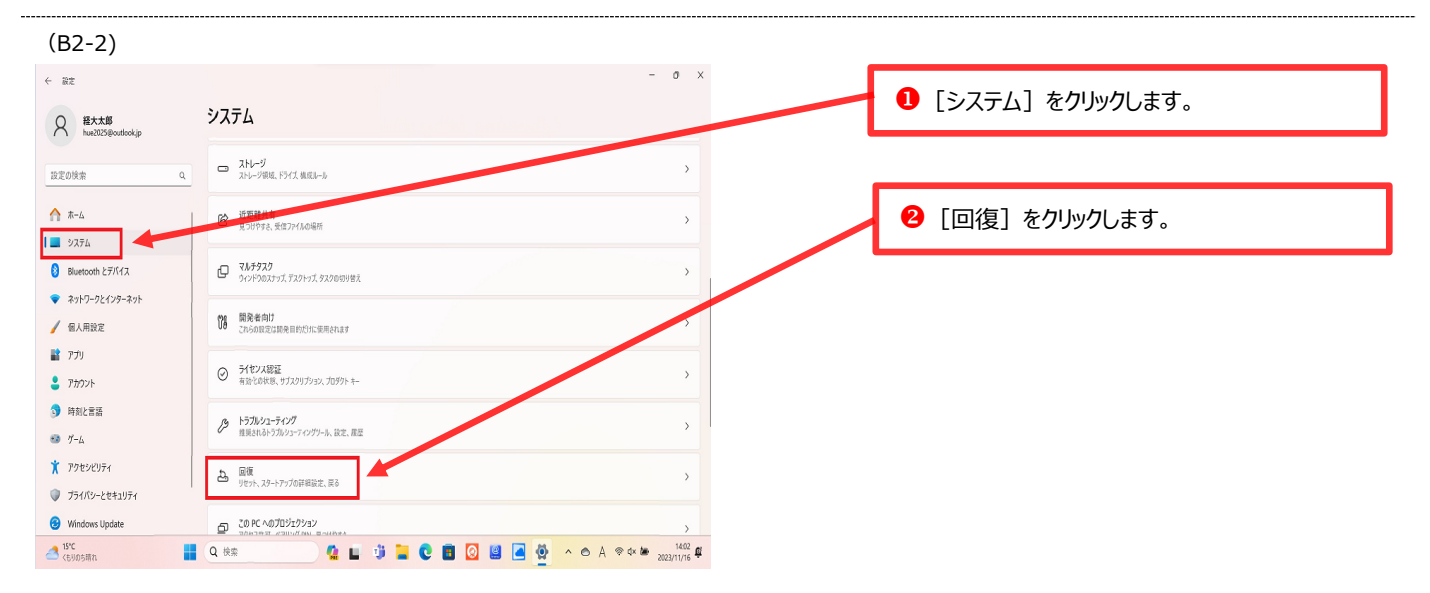

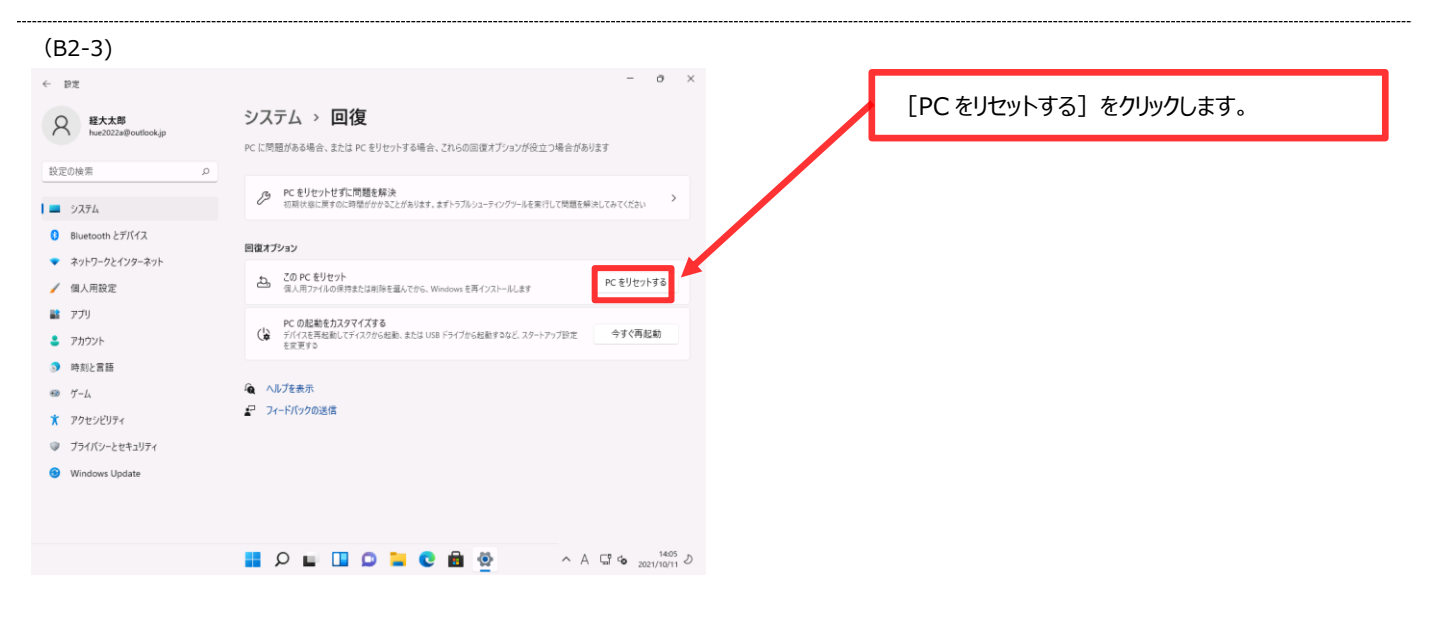

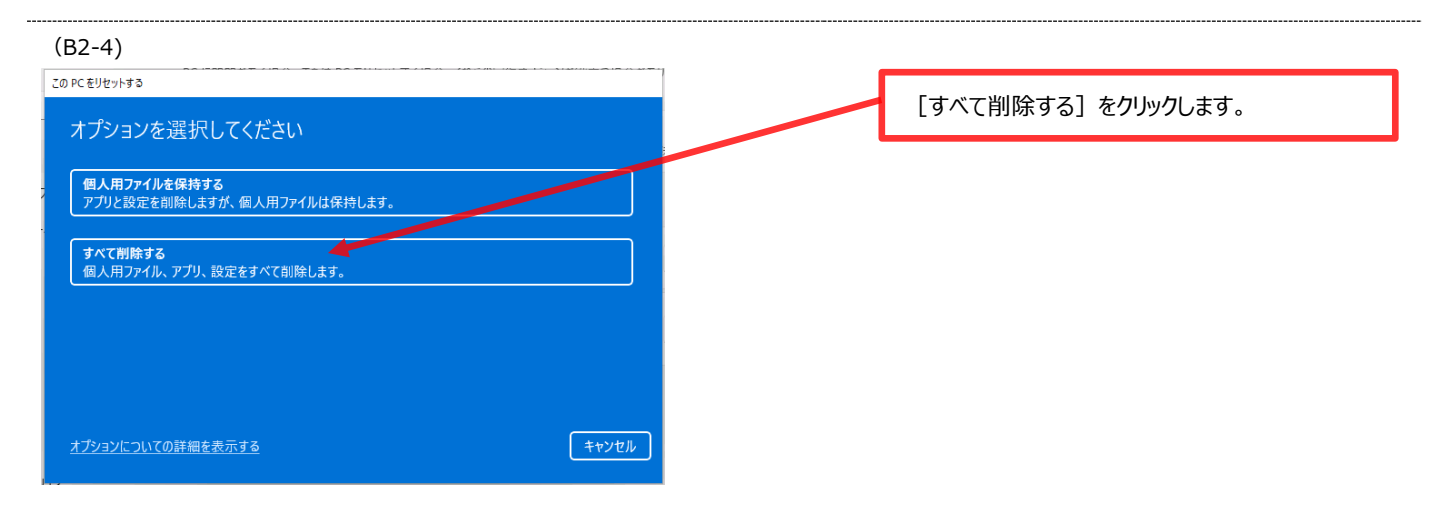

#### (B2-5)

| この PC をりセットする                                   |                        |
|-------------------------------------------------|------------------------|
| Windows を再インストールする方法を選択します。                     | [ローカル冉インストール]をクリックします。 |
|                                                 |                        |
| <b>クララトからダウンロード</b><br>Windows をダウンロードして再インストール |                        |
| ローカル再インストール                                     |                        |
| このデバイスから Windows を再インストールする                     |                        |
| クラウドのダウンロードでは、データ使用量が 4 GB を超える可能性があります。        |                        |
|                                                 |                        |
|                                                 |                        |
| オブションについての詳細を表示する                               |                        |
|                                                 |                        |

#### (B2-6)

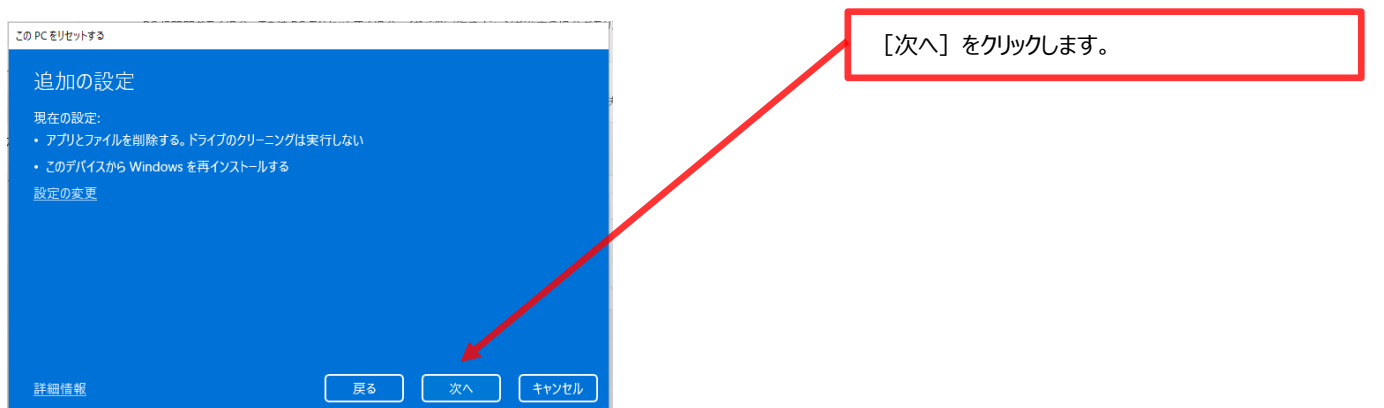

# (B2-7) このCをUセットす3 この PC をリセットする準備ができました 期時期に展ませ、次の処理が行われま! ・ この PC たの倒入用ファイルとユーダーアカウントをすべて創除する ・ ごの FL の知人用ファイルとユーダーアカウントをすべて創除する ・ この FL インセル 運搬情盤 リセット キャンセル

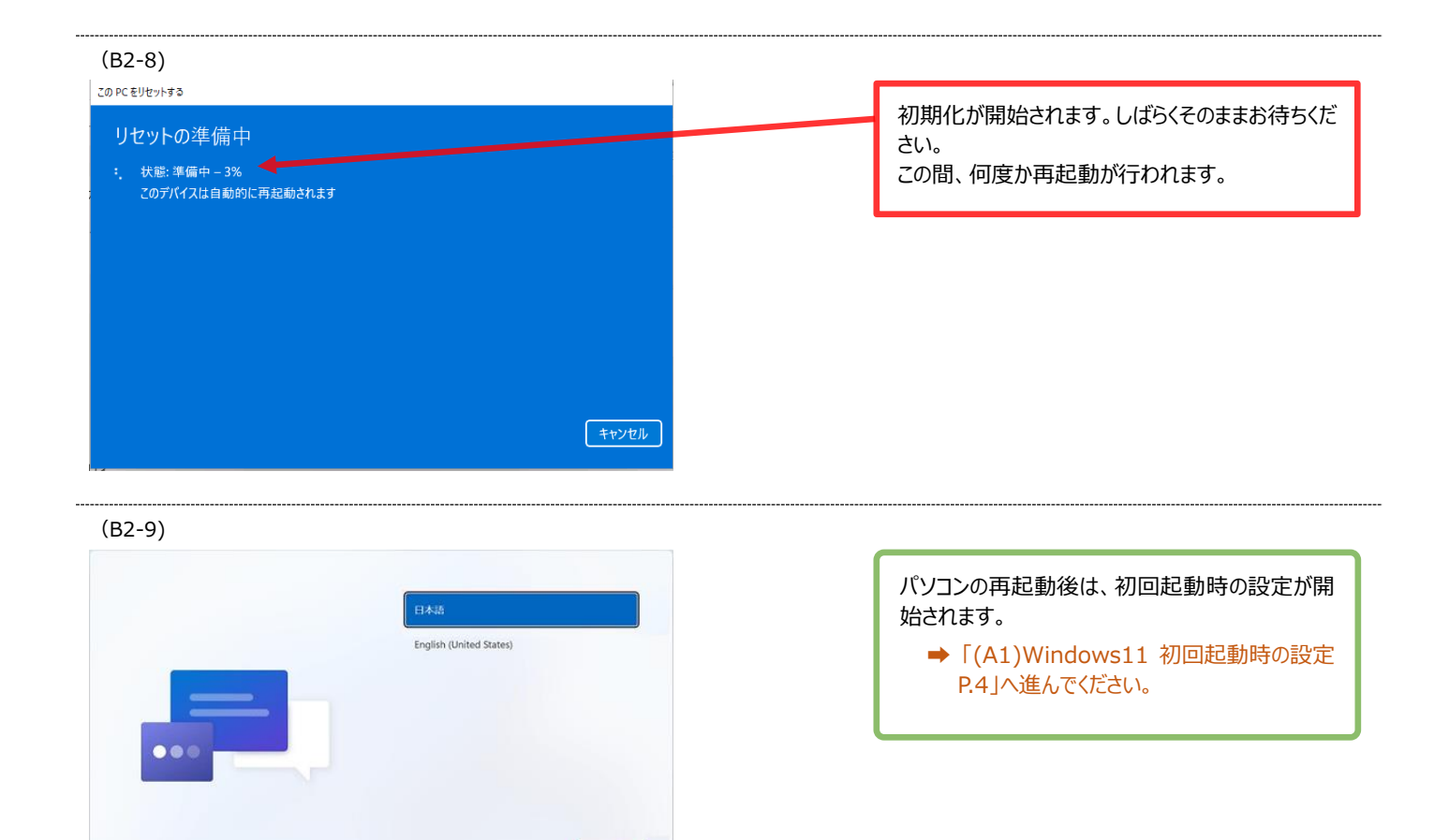

# (C1) Windows のバージョン確認

既に使用中のノートパソコンの Windows のバージョンが不明な場合、以下の手順でバージョンを確認してください。 Windows のバージョンが [11] の場合にはそのままご利用いただけますが、 [10] の場合には [11] へのバージョン アップが必要です。

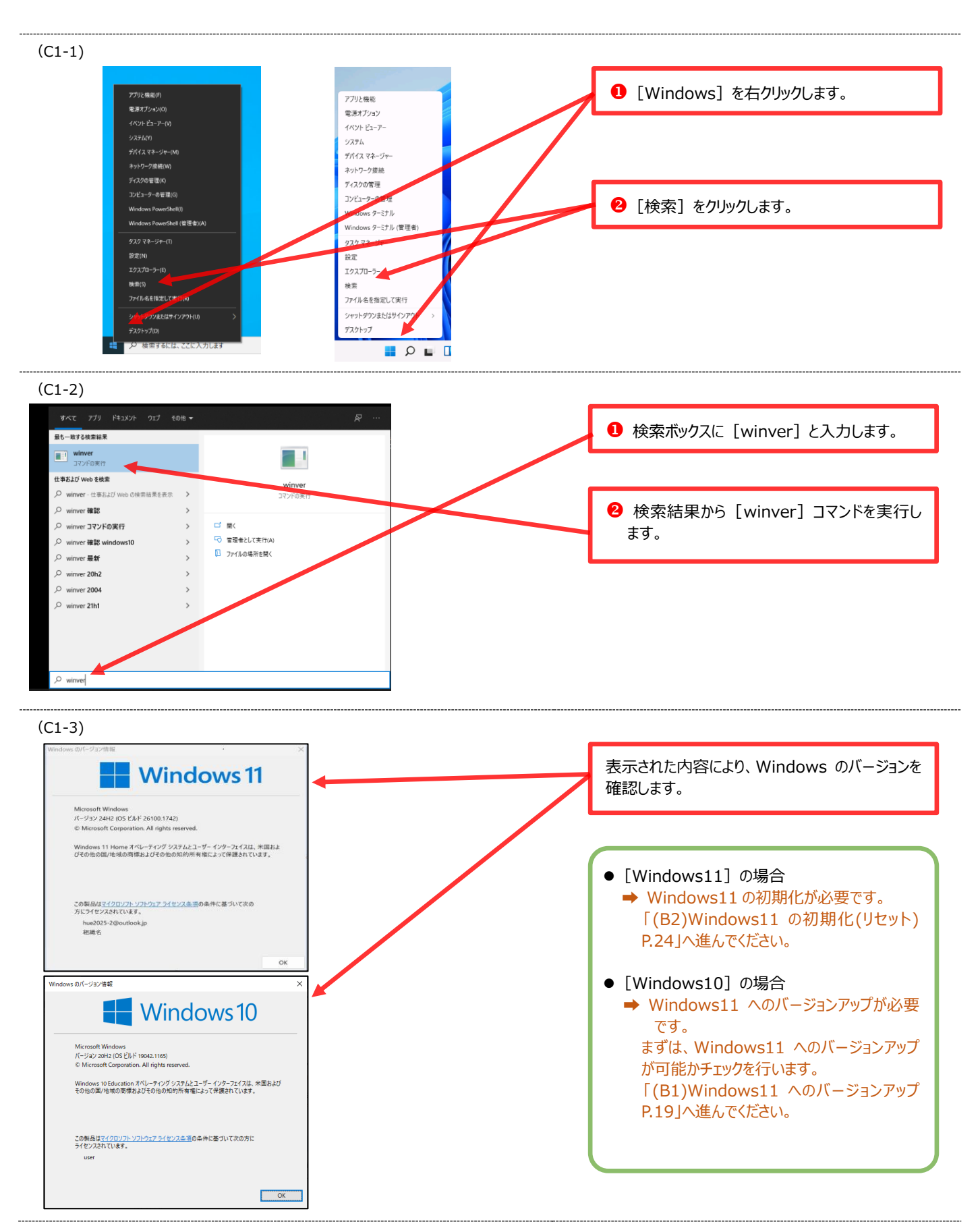

- お問合せ先 -

広島経済大学 情報センター TEL: 082-871-1663(直通)受付時間:平日 8:45~17:30 Mail : lan-sc@hue.ac.jp